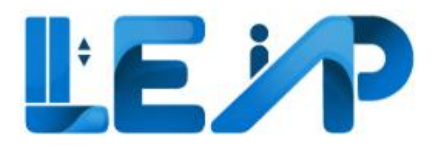

# User Manual For The BCA LEAP Application

RoleLEIVersion1.9Date14 November 2024

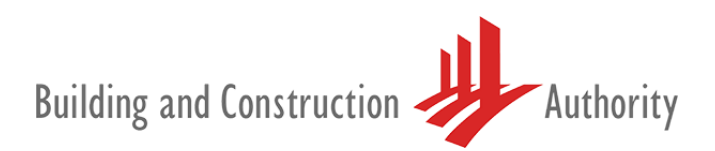

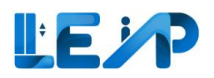

# Change Log

| Version | Date Updated     | Remarks                                                                                    |
|---------|------------------|--------------------------------------------------------------------------------------------|
| 1.0     | 21 November 2022 | LEAP System Commissioning version                                                          |
| 1.1     | 6 December 2022  | Minor addons to copywriting                                                                |
| 1.2     | 12 December 2023 | Changes to copywriting and flow                                                            |
| 1.3     | 8 June 2023      | Addition to manual based on user feedback                                                  |
| 1.4     | 14 July 2023     | Addition to manual based on user feedback                                                  |
|         |                  | Addition of Section 3.1 Advanced filter (Search)                                           |
|         |                  | Addition of Section 3.2 Editing equipment details                                          |
|         |                  | Revision of Section 3.4 Retrieve / Resume / Delete draft inspection                        |
|         |                  | Addition of Section 3.5 Exporting selected equipment details to excel                      |
|         |                  | Revision of Section 3.6 Export all records to excel                                        |
|         |                  | Revision of Section 6 Notifications                                                        |
| 1.5     | 7 August 2023    | Revision of Section 3.3 View Submission                                                    |
| 1.6     | 5 October 2023   | Revision of Section 5.1 Changing address details                                           |
|         |                  | Revision of Section 5.2 Changing contact details (email)                                   |
|         |                  | Revision of Section 5.3 Changing contact details (phone number)                            |
| 1.7     | 6 November 2023  | Revision of Section 1.6 Equipment list                                                     |
|         |                  | Revision of Section 2 Renew PTO Application                                                |
|         |                  | Revision of Section 3 Equipment details                                                    |
|         |                  | Revision of Section 4 Viewing equipment in PTO application list                            |
| 1.8     | 27 June 2024     | Revision of Section 3.2 Editing equipment details (warning message if equipment is ongoing |
|         |                  | inspection)                                                                                |
|         |                  | Revision of Section 3.4 Retrieve/Resume/Delete draft inspection                            |
| 1.9     | 14 November 2024 | Revision of Section 2 Renew PTO Application                                                |
|         |                  | Revision of Section 3.4 Retrieve / Resume / Delete draft inspection                        |
|         |                  | Revision of Section 3.5 Exporting selected equipment details to excel                      |
|         |                  | Revision of Section 3.6 Export all records to excel                                        |

#### Contents page

| Char | nge Log .                                       |                                                  | 1  |  |  |  |  |
|------|-------------------------------------------------|--------------------------------------------------|----|--|--|--|--|
| 1    | Introdu                                         | uction                                           | 4  |  |  |  |  |
| 1.1  | Teri                                            | minology Used                                    | 5  |  |  |  |  |
| 1.2  | Stat                                            | tuses used in LEAP                               | 6  |  |  |  |  |
|      | 1.2.1                                           | Application Status                               | 6  |  |  |  |  |
|      | 1.2.2                                           | Equipment Status                                 | 7  |  |  |  |  |
|      | 1.2.3                                           | Inspection Status                                | 7  |  |  |  |  |
|      | 1.2.4                                           | Payment Status                                   | 8  |  |  |  |  |
|      | 1.2.5                                           | Refund Status                                    | 8  |  |  |  |  |
| 1.3  | Log                                             | ging into the system                             | 9  |  |  |  |  |
| 1.4  | Role                                            | e of LEI: Renewal1                               | .0 |  |  |  |  |
| 1.5  | The                                             | dashboard1                                       | .1 |  |  |  |  |
| 1.6  | Equ                                             | ipment list1                                     | .2 |  |  |  |  |
| 1.7  | Sma                                             | art filter View - View PTO expiring in 3 months1 | .3 |  |  |  |  |
| 2    | Renew                                           | PTO application1                                 | .4 |  |  |  |  |
| 2.1  | Вур                                             | ass QR code scanning for PTO renewals2           | 22 |  |  |  |  |
| 3    | Equipm                                          | nent details2                                    | 24 |  |  |  |  |
| 3.1  | Adv                                             | vanced filter (Search)2                          | 25 |  |  |  |  |
| 3.2  | 2 Editing equipment details27                   |                                                  |    |  |  |  |  |
| 3.3  | Viev                                            | w Submission                                     | 0  |  |  |  |  |
| 3.4  | Reti                                            | rieve / Resume / Delete draft inspection         | 3  |  |  |  |  |
| 3.5  | 5 Exporting selected equipment details to excel |                                                  |    |  |  |  |  |

### LEP

| 3.6 | Export all records to excel               | 39 |
|-----|-------------------------------------------|----|
| 4   | Viewing equipment in PTO application list | 42 |
| 4.1 | If Application ID is known upfront        | 42 |
| 4.2 | If Application ID is not known upfront    | 43 |
| 5   | Profile and user management               | 45 |
| 5.1 | Changing address details                  | 46 |
| 5.2 | Changing contact details (email)          | 47 |
| 5.3 | Changing contact details (phone number)   | 51 |
| 6   | Notifications                             | 52 |

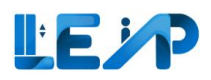

# 1 Introduction

The BCA Lifts and Escalators Application system (LEAP) was created to automate the process involved in the lifecycle of lifts and escalators, from inception to termination. The LEAP system would facilitate the involvement of all actors involved in the three main processes of creating, renewing and recommissioning the permit to operate for lifts as well as escalators that fall under BCA's purview. It is required that every new escalator or lift obtain a permit before beginning operations. LEIs can log into the system via their Singpass.

This user manual serves to assist you, the LEI in understanding the different functions of the BCA's LEAP system.

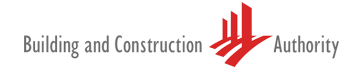

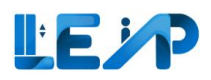

### 1.1 Terminology Used

| Term      | Definition                                                                                                    |
|-----------|----------------------------------------------------------------------------------------------------|
| LEAP      | Lifts and Escalators Application Portal                                                                                  |
| PTO       | Permit To Operate                                                                                                    |
| SPE       | Specialist Professional Engineer in the Specialized Branch of Lift and Escalator Engineering                             |
| LEI       | Lift and Escalator Inspector                                                                                             |
| Major A/R | Major alteration or replacement works carried out on any lift or escalator specified in                                  |
| works     | the first column of Part 2 of the Second Schedule of the Building Maintenance and Strata Management (Lift, Escalator and |
|           | Building Maintenance) Regulations 2016                                                                                   |

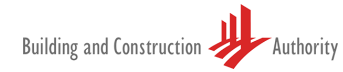

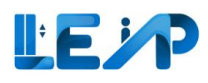

#### 1.2 Statuses used in LEAP

#### 1.2.1 Application Status

| Status                      | Description                                                                                                |
|-----------------------------|----------------------------------------------------------------------------------------------------|
| Pending SPE Inspection      | During new PTO application, SPE selects owner and creates equipment, or                                    |
|                             | During recommission PTO application, SPE initiated an application and SPE yet to submit inspection, or     |
|                             | During renewal PTO application, Owner initiated an application and SPE yet to submit inspection            |
| Pending Payment             | During new/recommission PTO application, SPE signed and submitted inspection, or                           |
|                             | During renewal PTO application, Owner initiated renewal application and Owner yet to make payment          |
| Pending PTO Officer Review  | During new/recommissioning PTO application, payment was received and SPE has submitted inspection          |
|                             | results. The application is currently under review by PTO officer.                                         |
| Complete                    | During new/recommission PTO application, PTO Officer approved the application, or                          |
|                             | During renewal PTO application, Owner made payment and SPE has also submitted inspection                   |
| Rejected                    | During new/recommissioning PTO application, the application was rejected by PTO officer and the SPE has    |
|                             | to initiate the application again.                                                                         |
| Pending Amendment By SPE    | During new/recommission PTO application, PTO Officer rejected the application and route back to SPE for    |
|                             | amendments e.g., follow up on some clarifications, or missing documents for processing                     |
| Pending BCA Engineer Review | During new/recommission PTO application <sup>1</sup> , Owner made payment and SPE submitted inspection, or |
|                             | During renewal PTO application (shortlisted equipment), Owner made payment and SPE submitted               |
|                             | inspection                                                                                                 |

<sup>&</sup>lt;sup>1</sup> Temporarily not applied in LEAP

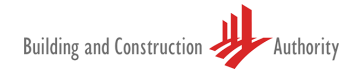

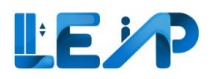

#### 1.2.2 Equipment Status

| Status                             | Description                                                                                 |
|------------------------------------|---------------------------------------------------------------------------------------------|
| Pending SPE Inspection             | During new PTO application, SPE has selected owner and created equipment records            |
| Accepted By Owner                  | During new PTO Application, after SPE submitted inspection for the new equipment, owner     |
|                                    | reviewed and accepted the equipment to be under his/her ownership.                          |
| Rejected By Owner                  | During new PTO Application, after SPE submitted inspection for the new equipment, owner     |
|                                    | reviewed and rejected the equipment to be under his/her ownership.                          |
| Pending Owner Acceptance           | During new PTO application, SPE has submitted inspection results but owner has not accepted |
|                                    | the ownership of the equipment                                                              |
| Active                             | After PTO Officer approves new/recommission PTO application                                 |
| Active. To suspend from DD/MM/YYYY | PTO is valid but Owner suspends equipment in advance with effect from a future date         |
| Suspended                          | When Owner suspends an equipment with effect from today                                     |
|                                    | PTO expired as the PTO Expiry Date is before today                                          |
| Terminated                         | When Owner terminates an equipment                                                          |

#### 1.2.3 Inspection Status

| Status                   | Description                                                                                                 |
|--------------------------|----------------------------------------------------------------------------------------------------|
| Saved as Draft           | SPE has saved the inspection as draft or has not submitted the inspection report with his digital signature |
| Pending BCA Review       | SPE signs and submitted inspection for new/recommission PTO application, or                                 |
|                          | SPE signs and submitted inspection for renewal PTO application (shortlisted equipment)                      |
| Approved                 | PTO Officer approved inspection for new/recommission PTO application, or                                    |
|                          | SPE approved LEI's inspection (for renewal application only)                                                |
| Rejected                 | During new/recommissioning PTO application, the application was rejected by PTO officer and the SPE         |
|                          | has to initiate the application again.                                                                      |
| Pending Amendment By     | During new/recommission PTO application, PTO Officer rejected the application and route back to SPE for     |
| SPE                      | amendments e.g., follow up on some clarifications, or missing documents for processing                      |
| Completed                | SPE signs and submits inspection for renewal PTO application                                                |
| Pending SPE Review       | LEI submitted inspection for renewal PTO application                                                        |
| Pending Amendment By LEI | SPE routed back to LEI for renewal PTO application                                                          |

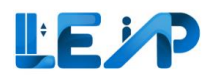

#### 1.2.4 Payment Status

| Status           | Description                                                                                            |
|------------------|----------------------------------------------------------------------------------------------------|
| Pending Payment  | Payment has not been received.                                                                         |
| Paid             | Owner makes payment and selected E-Payment and paid via Stripe successfully, or                        |
|                  | Finance Officer updates the payment status to Paid after verifying payment received from Pay Later, or |
|                  | GIRO Deduction is successful                                                                           |
| Pending Giro     | Owner selected GIRO as payment method for Renewal PTO application                                      |
| Refund Requested | Owner requested for refund, or Finance Officer mark payment for refund                                 |
| Refunded         | Finance Officer updated refund status as refunded                                                      |
| Pending Refund   | Finance Officer updated refund status as pending refund                                                |
| Failed           | GIRO Deduction is unsuccessful                                                                         |

#### 1.2.5 Refund Status

| Status         | Description                                                              |
|----------------|--------------------------------------------------------------------------|
| Pending Refund | Owner requested for refund, or Finance Officer marked payment for refund |
| Refunded       | Finance Officer updated refund status as refunded                        |
| Rejected       | Finance Officer updated refund status as rejected                        |

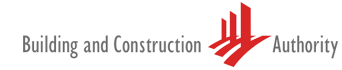

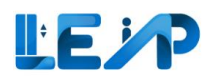

#### 1.3 Logging into the system

To login into the system, LEIs can begin by selecting the LEI login with Singpass. LEI will then upon successful entry be directed to the Singpass web page.

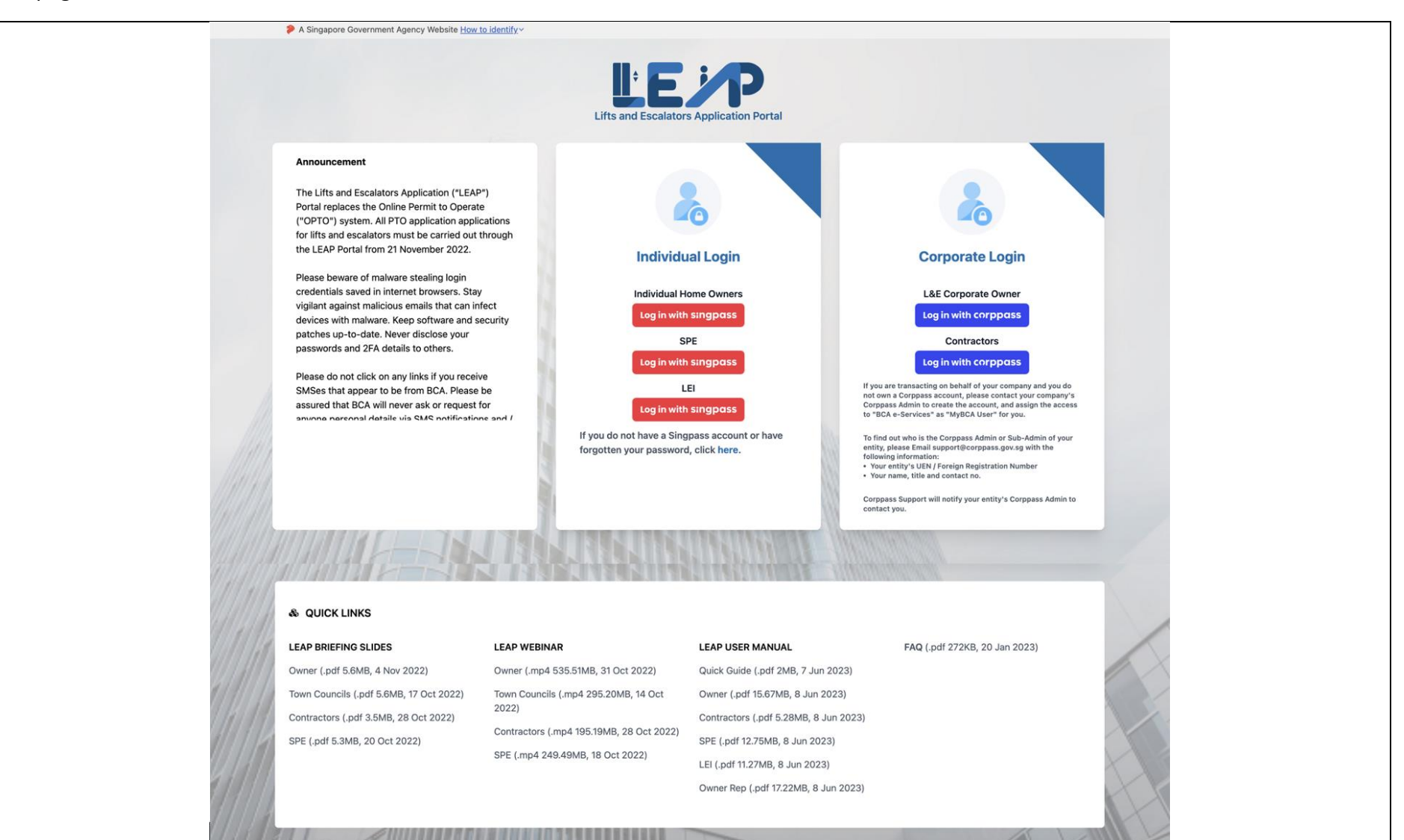

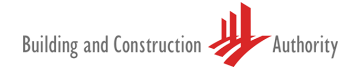

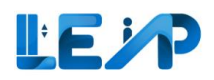

#### 1.4 Role of LEI: Renewal

The process of renewal begins with the Owner. Once initiated, SPEs will receive an email alert whereby they can then begin to conduct the inspection or assign it to the LEI. Once assigned, the LEI can begin the process of assisting to inspect by scanning or uploading the QR code. Do note that past QR codes generated from OPTO can longer be processed. All previous hardcopy documentation will now be submitted via the online inspection checklist. Once the renewal process is completed the new expiration date would be changed automatically.

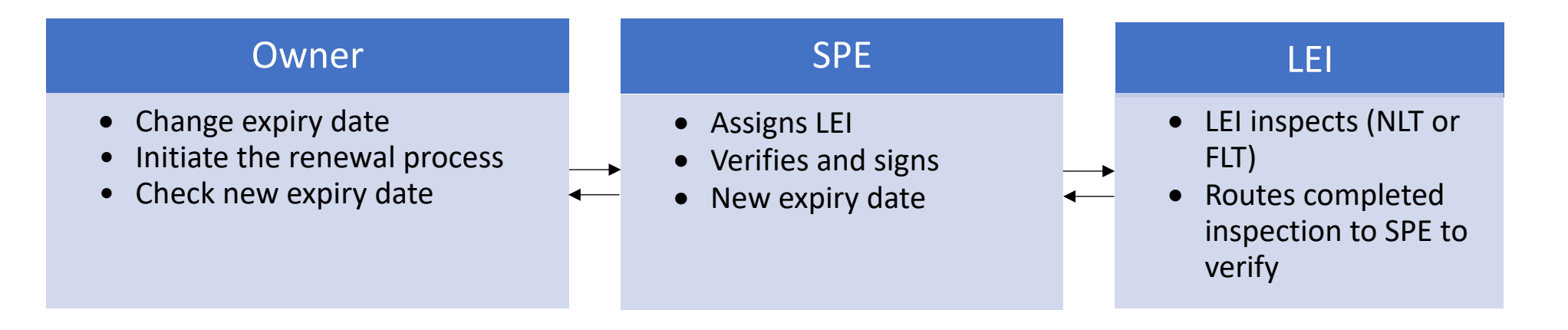

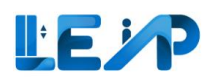

#### 1.5 The dashboard

Here is the dashboard for the LEAP system. The smart filter, Ongoing renewal furthers assists LEIs to quickly navigate to the desired actions.

Should there be any drafts saved previously during the inspections, LEI can quickly access from the Dashboard page too. Do note that any draft records more than 3 months old will be deleted automatically by the system.

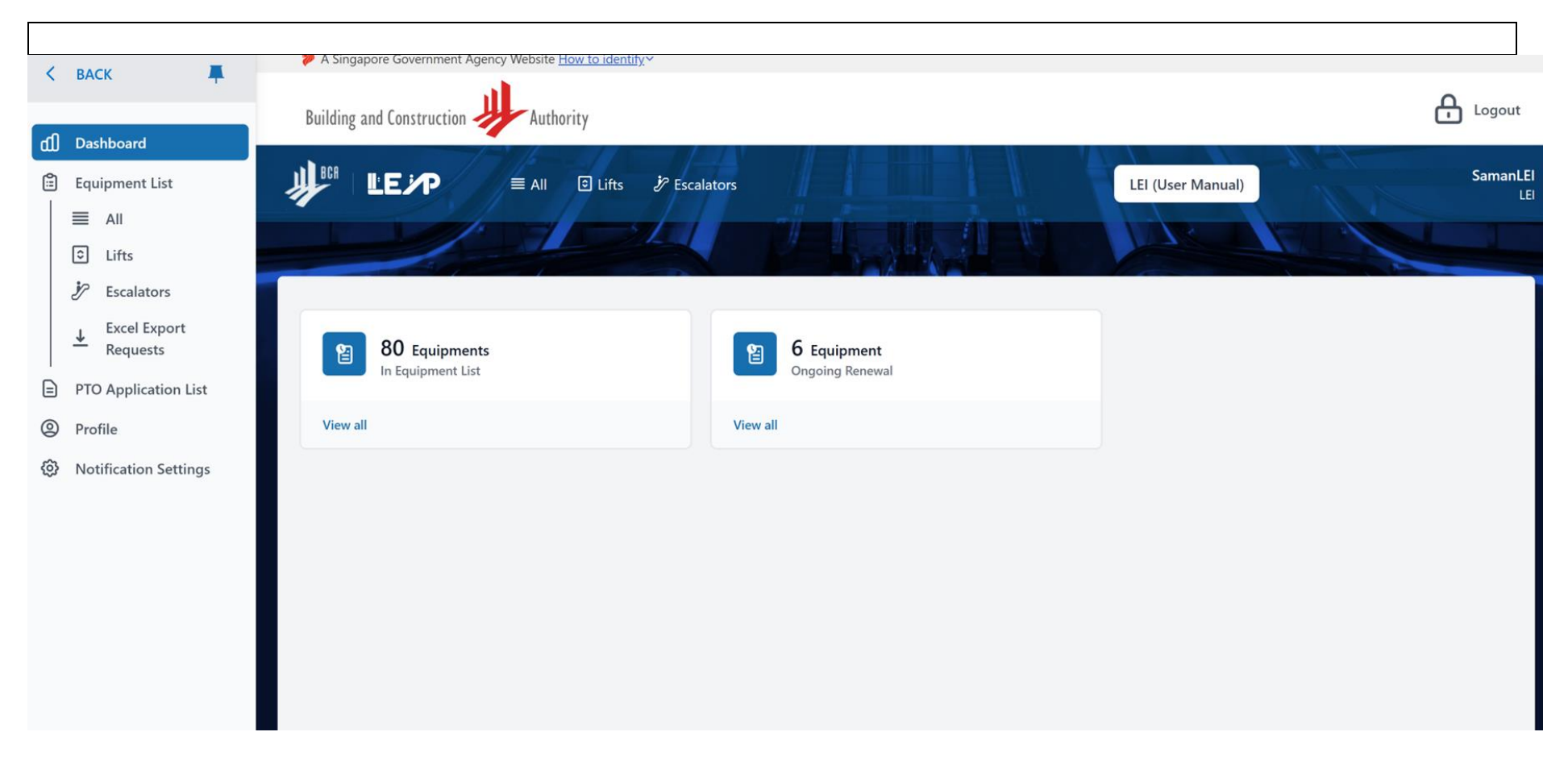

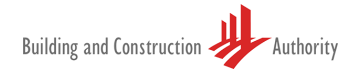

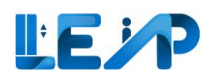

#### 1.6 Equipment list

The equipment list is the main area of the software, whereby most of the required actions happen here. It gives a clear view of all the equipment that belongs to the LEI and can be easily filtered according to requirements.

| 1      | A Singapore Government Agency Website How to                            | <u>to identify</u> ∽               |                                 |                                    |                                                                                                    |
|--------|-------------------------------------------------------------------------|------------------------------------|---------------------------------|------------------------------------|----------------------------------------------------------------------------------------------------|
| ĥ      | Building and Construction Authority                                     |                                    |                                 |                                    | Logout                                                                                                 |
|        | ₩ LEP                                                                   |                                    |                                 | LEI (User Man                      | ual) SamanLEI<br>LEI                                                                                   |
| ٢      |                                                                         |                                    |                                 |                                    |                                                                                                    |
| ₹<br>• | Equipment List                                                          |                                    |                                 |                                    | 速 Export All Records To Excel                                                                          |
| =<br>© | 7 Equipment       PTO Expiring in 3 Months         80 Ap       Assigned | pplications<br>ed to me            |                                 |                                    |                                                                                                    |
| Ø      | ▲ Export Selected Records To Excel                                      |                                    |                                 |                                    |                                                                                                    |
|        | 80 / 80 equipment(s) 0 item(s) selected III Display/Hide Columns        | 🗱 Group By Column 🗎 Clear All Colu | ımn Filters                     | Q Search Scan/Upload QR Code       | You are only allowed to inspect equipment<br>for Renewal application after you<br>scan/upload QR code. |
|        | EQUIPMENT ID A EQUIPMENT NO A ADDRESS                                   | BLK A STREET NAME                  | POSTAL CODE A BUILDING NAME     | A PTO EXPIRY DATE A NEXT FULL LOAD | EST EXPIRY DATE A ACTION                                                                               |
|        |                                                                         |                                    |                                 | dd/mm/yyyy                         |                                                                                                    |
|        | N/A do not use this blk5, 5, 5, 5 - 5, 555555                           | blk5 5                             | 555555 5                        | N/A N/A                            | View                                                                                                   |
|        | □ N/A CL87072 CL87072                                                   | N/A CL87072                        | N/A N/A                         | N/A N/A                            | View                                                                                                   |
|        | N/A 99 blk2343pp, test st                                               | blk2343pp test st                  | N/A N/A                         | N/A N/A                            | View                                                                                                   |
|        | N/A PL8707 PL8707                                                       | N/A PL8707                         | N/A N/A                         | N/A N/A                            | View                                                                                                   |
|        | EN-82001-394385 N/A adipiscing molestie, 224 - aioqx,<br>563845         | 1137 Lighthouse Bay                | 563845 arcu adipiscing molestie | 23/10/2022 13/10/2022              | View                                                                                                   |
|        | 657 Jan Street Jan Duilding 3                                           |                                    |                                 |                                    |                                                                                                    |

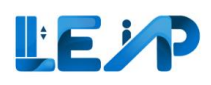

#### 1.7 Smart filter View - View PTO expiring in 3 months

For easy filtering of relevant equipment select smart filter view in equipment list

| 1       |   |                                         | 🟓 A Sing                  | gapore Government Agency Website Hov                                      | <u>v to identify</u> ∽    |                        |               |                          |                 |                                                             |                                                        |                 |
|---------|---|-----------------------------------------|---------------------------|---------------------------------------------------------------------------|---------------------------|------------------------|---------------|--------------------------|-----------------|-------------------------------------------------------------|--------------------------------------------------------|-----------------|
| ۲<br>ال |   | Building and Construction               | Authority                 |                                                                           |                           |                        |               |                          |                 |                                                             | C                                                      | Logout          |
|         | ļ |                                         | ≣ All 💿                   | Lifts 🦻 Escalators                                                        |                           |                        |               |                          |                 | LEI (User Manual)                                           |                                                        | SamanLEI<br>LEI |
| 0       |   |                                         |                           |                                                                           | 4                         |                        |               |                          |                 |                                                             |                                                        | -               |
| ₽<br>+  | 1 | Equipment List                          |                           |                                                                           |                           |                        |               |                          |                 | بغ Exp                                                      | ort All Records                                        | To Excel        |
| •<br>©  |   | <b>7</b> Equipment<br>PTO Expiring in 3 | Months                    | 80 Assig                                                                  | Applications<br>ned to me |                        |               |                          |                 |                                                             |                                                        |                 |
| 0       |   | ↓ Export Selected Re                    | cords To Excel            |                                                                           |                           |                        |               |                          |                 |                                                             |                                                        |                 |
|         |   | 80 / 80 equipment(s)                    | <b>0</b> item(s) selected | III Display/Hide Columns                                                  | ≋ Group By                | Column 🖞 Clear All Col | umn Filters   | [                        | Q Search 🗱 Sca  | n/Upload QR Code You are only<br>for Renewal<br>scan/upload | allowed to inspect<br>application after yo<br>QR code. | equipment<br>ou |
| ľ       |   | EQUIPMENT ID                            | EQUIPMENT NO 🔺            | ADDRESS A                                                                 | BLK –                     | STREET NAME            | POSTAL CODE 🔺 | BUILDING NAME            | PTO EXPIRY DATE | NEXT FULL LOAD TEST EXPIRY DATE                             | A ACTION                                               |                 |
| ſ       |   |                                         |                           |                                                                           |                           |                        |               |                          | dd/mm/yyyy      | dd/mm/yyyy                                                  |                                                        |                 |
| l       |   | N/A                                     | do not use this           | blk5, 5, 5, 5 - 5, 555555                                                 | blk5                      | 5                      | 555555        | 5                        | N/A             | N/A                                                         | View                                                   |                 |
| ſ       |   | N/A                                     | CL87072                   | CL87072                                                                   | N/A                       | CL87072                | N/A           | N/A                      | N/A             | N/A                                                         | View                                                   |                 |
| ſ       |   | N/A                                     | 99                        | blk2343pp, test st                                                        | blk2343pp                 | test st                | N/A           | N/A                      | N/A             | N/A                                                         | View                                                   |                 |
|         |   | N/A                                     | PL8707                    | PL8707                                                                    | N/A                       | PL8707                 | N/A           | N/A                      | N/A             | N/A                                                         | View                                                   |                 |
|         |   | EN-82001-394385                         | N/A                       | 1137, Lighthouse Bay, arcu<br>adipiscing molestie, 224 - aioqx,<br>563845 | 1137                      | Lighthouse Bay         | 563845        | arcu adipiscing molestie | 23/10/2022      | 13/10/2022                                                  | View                                                   |                 |

#### LE P

# 2 Renew PTO application

**LEIs are only involved in the renewal process**. This process of renewal begins with the Owner and once initiated, SPEs will receive an email alert whereby they can then begin to conduct the inspection. This is done by scanning or uploading the QR code of a particular equipment. **This role may be assigned to the LEI to conduct the inspection**. Do note that past QR codes generated from OPTO can no longer be processed. All previous hardcopy documentation will now be submitted via the online inspection checklist. Once the renewal process is completed the new expiration date would be changed automatically.

| Owner                                                                                                    | SPE                                                   | LEI                                                                                                    | SPE                                                                                                    |
|----------------------------------------------------------------------------------------------------|-------------------------------------------------------|----------------------------------------------------------------------------------------------------|----------------------------------------------------------------------------------------------------|
| <ul> <li>Change expiry date</li> <li>Initiate the renewal process</li> <li>Assign contractors</li> </ul> | <ul> <li>SPE assigns inspection<br/>to LEI</li> </ul> | <ul> <li>LEI accepts assignment<br/>and does the inspection</li> <li>Inspected PTO is then<br/>routed back to SPE</li> <li>(SPE's would be required to<br/>use SignSG at the point of<br/>final declaration before<br/>submitting the completed<br/>inspection)</li> </ul> | <ul> <li>SPE completes<br/>renewal process</li> <li>Both SPE &amp; Owner<br/>can proceed to the<br/>equipment list and<br/>see that PTO expiry<br/>date has been<br/>renewed by 1 year</li> </ul> |

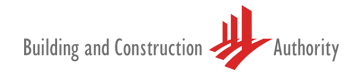

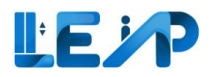

#### LEI can scan or upload the QR code image to renew PTO applications by following the steps below

| C Equipment PTO Expiring in 3 Months  C Export Selected Records To Excel  C Search C Search | E | quipment List                  |                      |                                         |               |                |                   | 4                           | Export All Records To Excel                        |       |
|----------------------------------------------------------------------------------------------------|---|--------------------------------|----------------------|-----------------------------------------|---------------|----------------|-------------------|-----------------------------|----------------------------------------------------|-------|
| <ul> <li>Export Selected Records To Excel </li> </ul> <ul> <li>bitem(s) selected</li> <li>Bull Display/Hide Columns</li> <li>Group By Column</li> </ul> <ul> <li>C</li> <li>Search</li> <li>Scan/Upload QR Code</li> </ul> <ul> <li>C</li> <li>Search</li> <li>Scan/Upload QR Code</li> </ul> <ul> <li>C</li> <li>Search</li> <li>Scan/Upload QR Code</li> </ul> <ul> <li>C</li> <li>Search</li> <li>Scan/Upload QR Code</li> </ul> <ul> <li>C</li> <li>Search</li> <li>Scan/Upload QR Code</li> </ul> <ul> <li>C</li> <li>Search</li> <li>Scan/Upload QR Code</li> </ul> <ul> <li>C</li> <li>Search</li> <li>Scan/Upload QR Code</li> </ul> <ul> <li>C</li> <li>Search</li> <li>Scan/Upload QR Code</li> </ul> <ul> <li>C</li> <li>Search</li> <li>Scan/Upload QR Code</li> </ul> <ul> <li>C</li> <li>Search</li> <li>Scan/Upload QR Code</li> </ul> <ul> <li>C</li> <li>Search</li> <li>Scan/Upload QR Code</li> </ul> <ul> <li>C</li> <li>Search</li> <li>Scan/Upload QR Code</li> </ul> <ul> <li>C</li> <li>Search</li> <li>Scan/Upload QR Code</li> </ul> <ul> <li>C</li> <li>Search</li> <li>Scan/Upload QR Code</li> </ul> <ul> <li>C</li> <li>Search</li> <li>Search</li> <li>Search</li> <li>Scan/Upload QR Code</li> </ul> <ul> <li>C</li> <li>Search</li> <li>Search<!--</th--><th></th><th>D Equipment<br/>PTO Expiring in</th><th>t<br/>3 Months</th><th>26 Application<br/>Assigned to me</th><th>5</th><th></th><th></th><th></th><th></th><th></th></li></ul>                                                                                                    |   | D Equipment<br>PTO Expiring in | t<br>3 Months        | 26 Application<br>Assigned to me        | 5             |                |                   |                             |                                                    |       |
| Dittem(s) selected       III Display/Hide Columns       # Group By Column       # Group By Column       III Display/Hide Columns       # Group By Column       III Display/Hide Columns       # Group By Column       III Display/Hide Columns       # Group By Column       III Display/Hide Columns       III Display/Hide Columns       IIII Display/Hide Columns       IIII Display/Hi                                                                                                    |   | ↓ Export Selected              | Records To Excel     |                                         |               |                | 2                 | You                         | are only allowed to inspect equipment              | , I , |
| EQUIPMENT ID & EQUIPMENT NO & ADDRESS       BLK & STREET NAME & POSTAL CODE & BUILDING NAME & PTO EXPIRY DATE & NEXT FU ACTION         EN-02210-006463       PL233111       52. North Bridge Road, 3 - 4, 123123       52       North Bridge Road 123123       N/A       29/09/2022       31/10/2                                                                                                    | 0 | item(s) selected               | III Display/Hide Col | umns _ ஊ Group By Column                |               | Q              | Search Scan/Uplo  | ad QR Code                  | Renewal application after you<br>v/upload QR code. | (     |
| EN-02210-006463         PL233111         52, North Bridge Road, 3 - 4,<br>123123         52         North Bridge Road         123123         N/A         29/09/2022         31/10/2         View                                                                                                    |   | EQUIPMENT ID                   | EQUIPMENT NO         | ADDRESS                                 | BLK STREET NA | ME  POSTAL COD | E A BUILDING NAME | PTO EXPIRY DATE  dd/mm/yyyy | NEXT FU ACTION                                     |       |
|                                                                                                    |   | EN-02210-00646                 | 3 PL233111           | 52, North Bridge Road, 3 - 4,<br>123123 | 52 North Brid | ge Road 123123 | N/A               | 29/09/2022                  | 31/10/2 View                                       |       |
|                                                                                                    |   |                                |                      |                                         |               |                |                   |                             |                                                    | 0     |
|                                                                                                    |   |                                |                      |                                         |               |                |                   |                             |                                                    |       |
|                                                                                                    |   |                                |                      |                                         |               |                |                   |                             |                                                    |       |

- 1. Begin by selecting the equipment list from the sidebar
  - Then select scan/upload code

Only QR codes that have been generated via the LEAP application can be used. Older OPTO QR codes would be invalid.

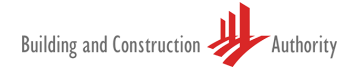

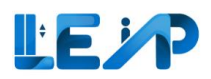

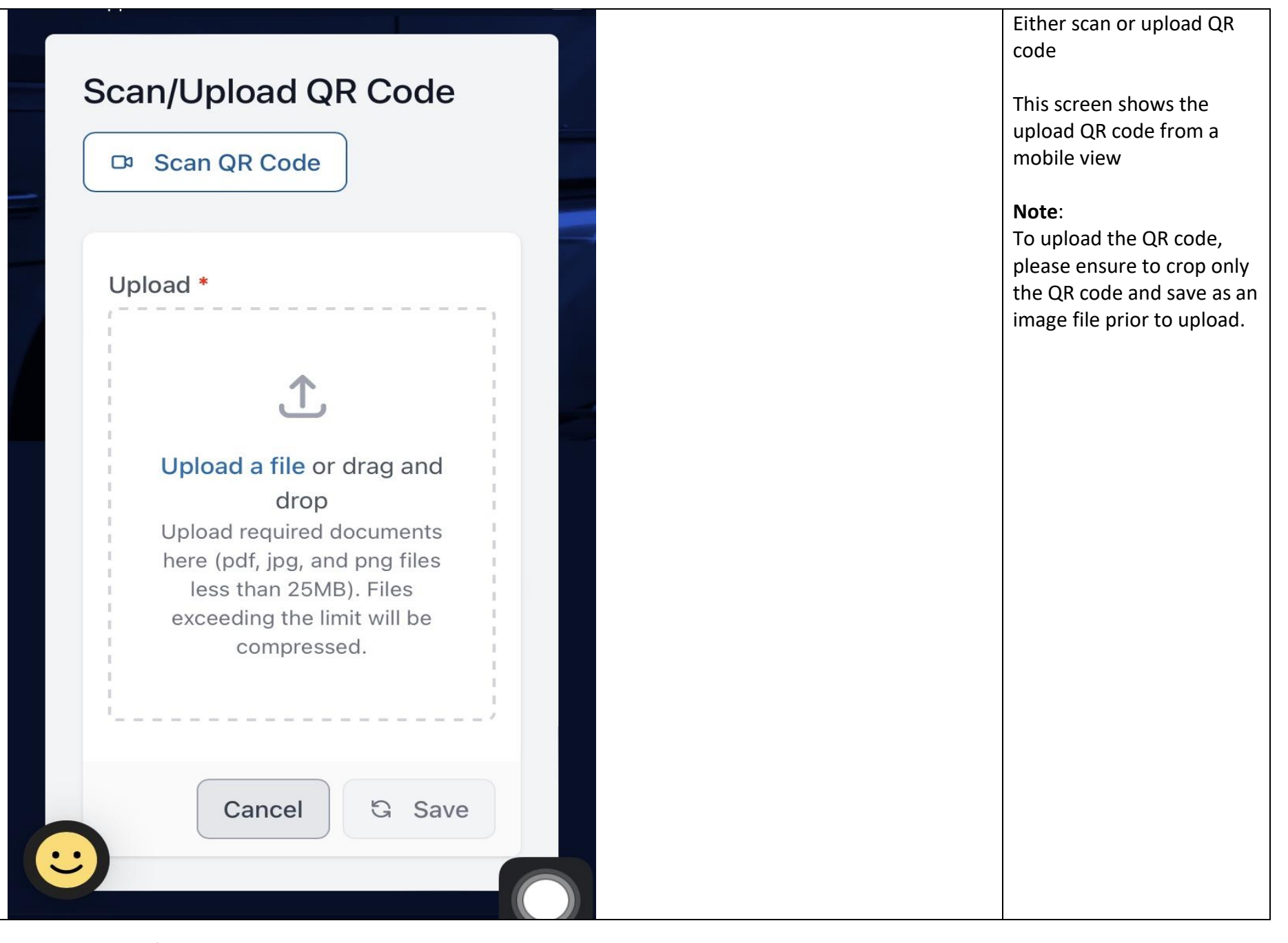

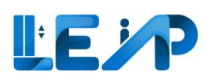

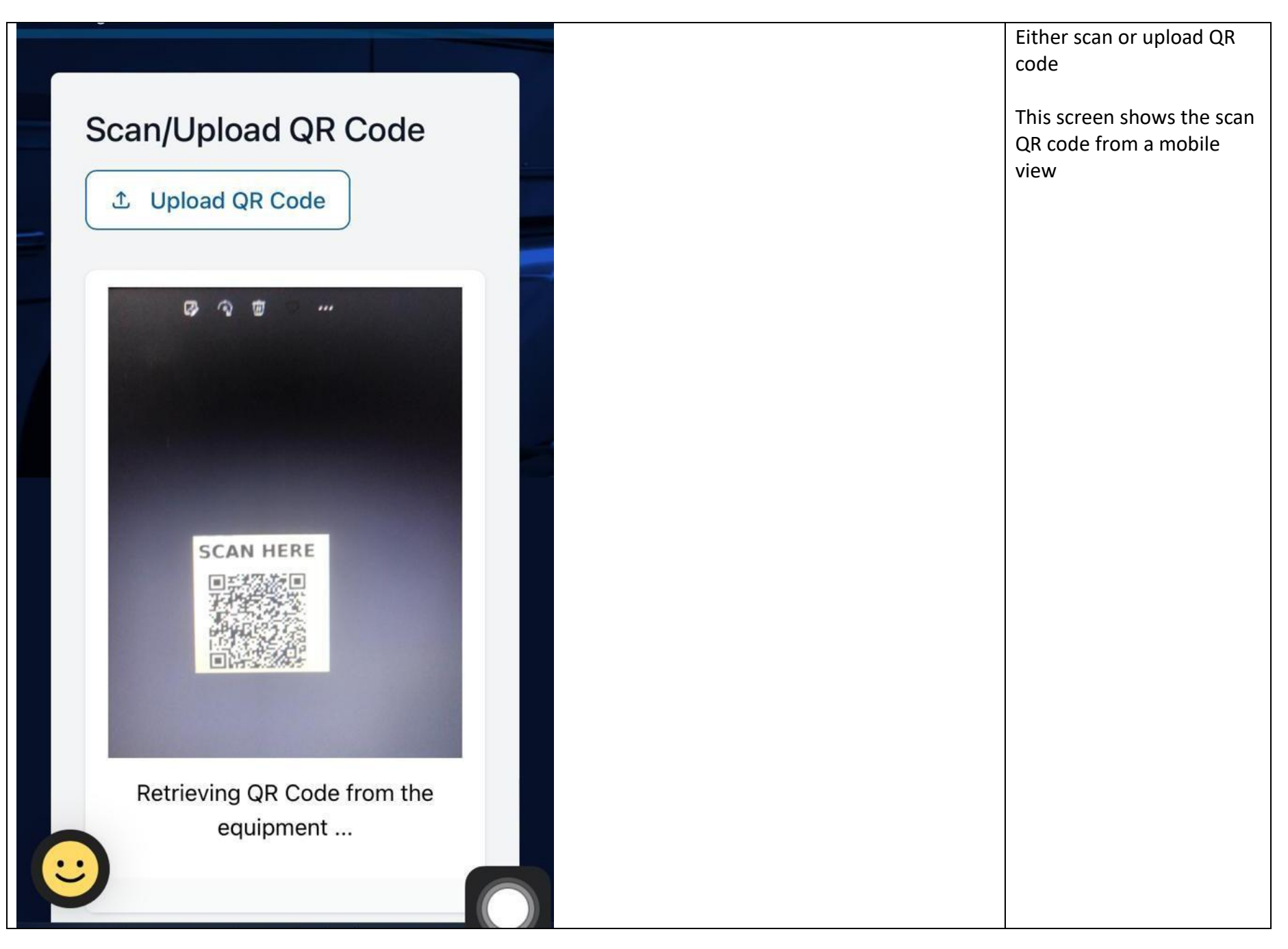

Building and Construction Authority

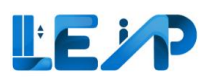

| Choose a test                      |                                                                                                    | Once QR code is verified,<br>the system will take you to<br>the choose a test screen |
|------------------------------------|----------------------------------------------------------------------------------------------------|--------------------------------------------------------------------------------------|
| Start No Load Test for Renewal PTO | Start Full Load Test for Renewal PTO Once you have completed Full Load Test. you are not required to do No Load Test. | <ol> <li>Select Start No Load<br/>Test for Renewal PTO</li> </ol>                    |
|                                    |                                                                                                    | This moves you to the No<br>Load test inspection screen                              |
|                                    |                                                                                                    |                                                                                      |

#### NOTE for Full Load Test:

The steps above are also applicable when SPE wants to do Full Load Test (FLT) inspection. The following validation applies to equipment applicable for the Full Load Test (FLT), i.e., Traction Lifts that have the applicable standard CP 2 or SS550.

a) If the Next FLT Expiry Date is not within a 4-month window, the SPE will see both buttons enabled.

b) If the Next FLT Expiry Date is within a 4-month window, the SPE will see only the FLT button enabled.

c) If an application's SPE fails to submit the FLT inspection despite the Next FLT Expiry Date being within a 4-month window, the inspection will be considered complete, and no further FLT is necessary.

| Channe a test                    | Note:                           |
|----------------------------------|---------------------------------|
| Choose a test                    | For the Stair Chair, Hydraulic, |
|                                  | and Platform Lift equipment     |
| Start Inspection for Renewal PTO | types, there will be a single   |
|                                  | button provided to initiate     |
|                                  | the renewal PTO. This is        |
|                                  | because these equipment         |

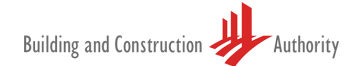

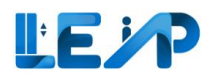

|                                           | Upload a file or drag and drop<br>Upload required documents here (pdf, jpg, and png files less than 25MB). Files exceeding the limit will be<br>compressed. | types do not have a<br>dedicated FLT checklist.<br>However, the LEI can |
|-------------------------------------------|----------------------------------------------------------------------------------------------------|-------------------------------------------------------------------------|
| Remarks +                                 |                                                                                                    | indicate "Yes/No" in the<br>"Does FLT need to be done?"                 |
| FLT question                              | ~                                                                                                    | question in the inspection                                              |
| 25. Does FLT need to be done? * Remarks + | OY ON                                                                                                    | "Yes," it will automatically<br>update the FLT date and the             |
| < Previous                                | Save As Draft Save And Next >                                                                                                    | FLT expiry date accordingly.                                            |
|                                           |                                                                                                    |                                                                         |

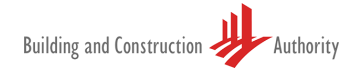

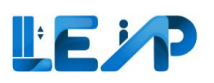

| BCA Lift and | Escalator | Application | (LEAP)  |
|--------------|-----------|-------------|---------|
|              |           | User Manu   | al v1.9 |

| elect All Astatisfactory                                                                     | 4        |
|----------------------------------------------------------------------------------------------|----------|
| per Landing Machinery Space (Drive Station)                                                  |          |
|                                                                                              | ~        |
| lines and transitions                                                                        | ~        |
| ndition and Functionality of Safety Switches (indicate NA if switch/device is not installed) | ~        |
| ndition and Functionality - Escalator Pit (Return Station)                                   | ~        |
| alator Structure/Surroundings                                                                | ~        |
| ner Observations                                                                             | ~        |
| Previous Save As Draft Save And I                                                            | Next > 5 |

- Select whichever items are relevant for Renewal PTO Inspection Checklist
- 5. Select Save And Next

#### Note:

The LEAP system will not allow the LEI to proceed if there is any non-satisfactory (NS) item. Status of all items (except those marked as "Not Applicable (NA)") should be "Satisfactory (S)", at the point of inspection, before submission.

At this point LEI can save the inspection as draft as well. Drafts can be resumed from the Dashboard page, or by scanning/upload QR code.

The maximum file upload size is 25 MB, and any supporting documents can be uploaded in the Other Observations section.

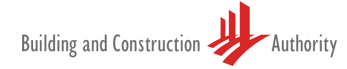

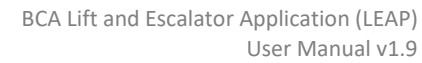

| LEP |
|-----|
|-----|

|                                                                                  |                                  |                                    | 6. | Submit                                           |
|----------------------------------------------------------------------------------|----------------------------------|------------------------------------|----|--------------------------------------------------|
| Choose the applicable standard(s)                                                | Any other lift: SS 550:2009      | \$                                 | _  |                                                  |
| Remarks                                                                          | TEST                             |                                    | 7. | There will be a success message after submission |
| Remove                                                                           |                                  |                                    |    |                                                  |
| Add                                                                              |                                  |                                    |    |                                                  |
| Declaration                                                                      |                                  |                                    |    |                                                  |
| The equipment has been satisfactorily tested in accordance wit                   | h the codes chosen above.        | 6                                  |    |                                                  |
| < Previous                                                                       |                                  | Save As Draft Submit >             |    |                                                  |
|                                                                                  |                                  |                                    |    |                                                  |
| No Load Test Inspection                                                          |                                  |                                    |    |                                                  |
| ⊘ Submit completed inspection report                                             |                                  |                                    |    |                                                  |
|                                                                                  | RENEWAL PTO INSPECTION CHECKLIST | (0) SUMMARY & FINAL SUBMISSION     |    |                                                  |
| Equipment Information                                                            |                                  |                                    |    |                                                  |
| Equipment ID<br>L786                                                             | Equipment Type<br>Car Lift       | Equipment No (e.g., PLO1)<br>PL733 |    |                                                  |
| Owner Name, ID<br>``> cimg/rzc=x onerror=alert(document.domain)>  LTA, G7801208K | PTO Expiry Date<br>31/12/2024    | Equipment Status<br>Active         |    |                                                  |
|                                                                                  |                                  |                                    |    |                                                  |
|                                                                                  |                                  |                                    |    |                                                  |
|                                                                                  |                                  |                                    |    |                                                  |

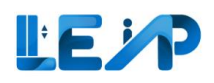

#### 2.1 Bypass QR code scanning for PTO renewals

|                                                                                                    | 1. Select<br>equipment list |
|----------------------------------------------------------------------------------------------------|-----------------------------|
| ① Dashboard            ⓐ Equipment List         ⓐ Export All Records To Excel         ⓐ                                                                                                    | 2. Select<br>equipment      |
| <ul> <li>Lifts</li> <li>Escalators</li> <li>Excel Export</li> </ul>                                                                                                    | 3. Select view              |
|                                                                                                    |                             |
| Notification Settings      EQUIPMENT ID A EQUIPMENT NO A ADDRESS     BLK A STREET NAME POSTAL CODE A BUILDING NAME ACTION      CODE A BUILDING NAME ACTION                                                                                      |                             |
| 2         N/A         do not use this         blk5, 5, 5, 5 - 5, 555555         blk5         5         5         3         View            N/A         CL87072         CL87072         N/A         CL87072         N/A         N/A         View |                             |
|                                                                                                    |                             |
|                                                                                                    |                             |
|                                                                                                    |                             |
|                                                                                                    |                             |
|                                                                                                    |                             |
|                                                                                                    |                             |

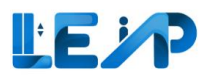

| d] Dashboard                                                                     | Equipment Details                                                                   |                                                                                     | © View Submission © Start Submission                                             | 4. Select start |
|----------------------------------------------------------------------------------|-------------------------------------------------------------------------------------|-------------------------------------------------------------------------------------|----------------------------------------------------------------------------------|-----------------|
| <ul> <li>Lifts</li> <li>Escalators</li> <li>Excel Export<br/>Requests</li> </ul> | Equipment ID<br>EN-02210-006407<br>Owner Name, ID                                   | Equipment Type<br>Home Lift<br>PTO Expiry Date                                      | Equipment No (e.g., PL01)<br>pl2323<br>Equipment Status                          | 300111331011    |
| <ul> <li>PTO Application List</li> <li>Profile</li> <li>Settings</li> </ul>      | Company D ヽ (°O°)/, UEN 900<br>Testing Contractor<br>9G ELEVATOR PTE LTD, G3749998Q | 31/12/2022<br>Maintenance Contractor<br>SIGMA ELEVATOR SINGAPORE PTE LTD, G4243450P | Active<br>Installation Contractor<br>SIGMA ELEVATOR SINGAPORE PTE LTD, G4243450P |                 |
|                                                                                  | SPE, ID<br>susie43, 9                                                               | LEI, ID<br>bmartynovt, *****204T                                                    | Commissioning Date<br>13/10/2022                                                 |                 |
| ③ Submit Feedback                                                                | Full Load Test Date<br>13/10/2022                                                   | Next Full Load Test Expiry Date<br>13/10/2027                                       | No Load Test Date<br>13/10/2022                                                  |                 |
| 🖌 Logout                                                                         | Address                                                                             |                                                                                     |                                                                                  |                 |

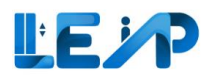

# 3 Equipment details

|   |                                                                                                    | 1. | Select equipment list<br>from sidebar   |
|---|----------------------------------------------------------------------------------------------------|----|-----------------------------------------|
|   | Equipment List                                                                                                    | 2. | Select View to see<br>equipment details |
| → | PTO Expiring in 3 Months     Assigned to me                                                                                                    |    |                                         |
| @ | 0 item(s) selected III Display/Hide Columns III Group By Column Q. Search III Scan/Upload QR Code Of Renewal application after you scan/upload QR Code Of Renewal application after you scan/u |    |                                         |
|   | EN-02210-006463         PL233111         52, North Bridge Road, 3 - 4,<br>123123         52         North Bridge Road         123123         N/A         29/09/2022         31/10/2         View                                                                                                    |    |                                         |

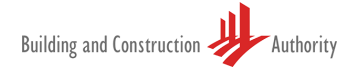

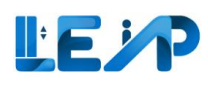

#### 3.1 Advanced filter (Search)

Select advanced filter to filter out desired equipment in equipment list.

|          | 1 | Equ              | ipment List<br>O Equipment<br>PTO Expiring in 3 | Months                               | 22 Applicati<br>Assigned to me | ions                                                              |       |                 |                  | د Export A                                                     | ll Records                              | r To Excel      | 1.<br>2. | Select equipment list<br>from sidebar<br>Select search button |
|----------|---|------------------|-------------------------------------------------|--------------------------------------|--------------------------------|-------------------------------------------------------------------|-------|-----------------|------------------|----------------------------------------------------------------|-----------------------------------------|-----------------|----------|---------------------------------------------------------------|
| }<br>≁ ₹ |   | <u>↓</u><br>22 / | Export Selected Re<br>22 equipment(s)           | cords To Excel<br>0 item(s) selected | III Display/Hide Colum         | ns                                                                | 29    | Search 🔀 So     | an/Upload QR Cod | Vou are only allow<br>for Renewal applici<br>scan/upload QR co | ed to inspect<br>ation after yo<br>ide. | equipment<br>ou |          |                                                               |
| @<br>&   |   |                  | EQUIPMENT ID                                    | EQUIPMENT NO                         | *                              | ADDRESS                                                           | BLK 🔺 | STREET NAME     | POSTAL CODE A    | BUILDING NAME                                                  | ACTION                                  |                 |          |                                                               |
|          |   |                  | EN-12666-756820                                 | N/A                                  |                                | 123, Delmar, Delmar Villa, 21 -<br>09, 912321                     | 123   | Delmar          | 912321           | Delmar Villa                                                   | View                                    |                 |          |                                                               |
|          |   |                  | EN-96013-277130                                 | PL130                                |                                | 43, Bran Street, test, 3 - 3,<br>345345                           | 43    | Bran Street     | 345345           | test                                                           | View                                    | -               |          |                                                               |
|          |   |                  | EN-81098-260380                                 | N/A                                  |                                | 30367, Clyde Gallagher, volutpat<br>erat quisque, 468 - 2, 117540 | 30367 | Clyde Gallagher | 117540           | volutpat erat quisque                                          | View                                    |                 |          |                                                               |
|          |   |                  | EN-96364-987462                                 | N/A                                  |                                | Han Street                                                        | N/A   | Han Street      | N/A              | N/A                                                            | View                                    |                 |          |                                                               |
|          |   |                  | EN-34164-486561                                 | N/A                                  |                                | 33, Milwaukee33, sapien placerat<br>ante, 33 - 333, 333333        | 33    | Milwaukee33     | 333333           | sapien placerat ante                                           | View                                    |                 |          |                                                               |
| ()       |   |                  | EN-02209-006330                                 | PL05                                 |                                | blk3, Jurong Gambas                                               | blk3  | Jurong Gambas   | N/A              | N/A                                                            | View                                    | -               |          |                                                               |
| €-       |   | 0                | EN-90771-494010                                 | p14234                               |                                | 3, Ridgeway, molestie lorem<br>quisque, 766 - vimuw, 850496       | 3     | Ridgeway        | 850496           | molestie lorem quisque                                         | View                                    |                 |          |                                                               |

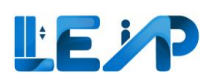

|    | Equipment List     | 22 Applications<br>Assigned to me | ± Export All Records To Excel | <ol> <li>A modal will appear<br/>with the search<br/>parameters. The<br/>equipment can be<br/>searched by keying<br/>in either of these</li> </ol> |
|----|--------------------|-----------------------------------|-------------------------------|----------------------------------------------------------------------------------------------------|
| +  | Equipment ID       |                                   | Equipment Statuses            | fields.                                                                                                    |
| e  | Equipment Types    | •                                 | Application Status            |                                                                                                    |
| @  | Application Type   | \$                                | Application ID                | 4. Select filter button                                                                                                    |
|    | Building Name      |                                   | Postal Code                   | and the search                                                                                                    |
|    | Block/House Number |                                   | Street Name                   | the Equipment List                                                                                                    |
|    | PTO expiry date    | dd/mm/yyyy                        |                               | table below.                                                                                                    |
|    |                    |                                   | Hide Reset Filter             |                                                                                                    |
| () |                    | Excel                             |                               |                                                                                                    |

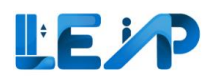

### 3.2 Editing equipment details

| O Equipment<br>PTO Expiring in 3 Months                           | 22 Applications<br>Assigned to me                                |       |                 |             |                                |                            |                                     |              | 2. | for equipme<br>for sequipme |
|-------------------------------------------------------------------|------------------------------------------------------------------|-------|-----------------|-------------|--------------------------------|----------------------------|-------------------------------------|--------------|----|-----------------------------|
|                                                                   |                                                                  |       |                 |             |                                | Very see a                 | also all accord to former           | et anviennet | 3. | Select View                 |
| 22 / 22 equipment(s) 1 item(s) selected III Display/Hide          | Columns                                                          |       |                 | Q Search    | Scan/Upload QR Co              | ode for Renew<br>scan/uplo | al application after<br>ad QR code. | you          |    |                             |
| EQUIPMENT ID * EQUIPMENT NO                                       | ADDRESS                                                          | BLK A | STREET NAME     | POSTAL CODE | BUILDING NAME                  | PTO EXPIRY DATE A          | NEX ACTION                          | i            | 4. | Edit                        |
| EN-12666-756820 N/A                                               | 123, Delmar, Delmar Villa, 21 -<br>09. 912321                    | 123   | Delmar          | 912321      | Delmar Villa                   | 23/10/2022                 | 3<br>View                           | -            |    |                             |
| EN-96013-277130 PL130                                             | 43, Bran Street, test, 3 - 3,<br>345345                          | 43    | Bran Street     | 345345      | test                           | 23/10/2022                 | N/ View                             |              |    |                             |
| EN-81098-260380 N/A                                               | 30367, Clyde Gallagher, volutpa<br>erat quisque, 468 - 2, 117540 | 30367 | Clyde Gallagher | 117540      | volutpat erat quisque          | 23/10/2022                 | N/ View                             |              |    |                             |
| Equipment Details                                                 |                                                                  |       |                 |             | View Subm                      | ission 🕑 Start :           | Submission                          | Edit         |    |                             |
| Equipment ID<br>EN-12666-756820                                   | Equipment Type<br>Escalator                                      |       |                 |             | Equipment No (e.g., P<br>N/A   | L01)                       |                                     |              |    |                             |
| Owner Name, ID<br>kirk4, *****492N                                | PTO Expiry Date 23/10/2022                                       |       |                 |             | Equipment Status Suspended     |                            |                                     |              |    |                             |
| Testing Contractor<br>SIGMA ELEVATOR SINGAPORE PTE LTD, G4243450P | Maintenance Contractor<br>N/A                                    |       |                 |             | Installation Contractor<br>N/A | r                          |                                     |              |    |                             |
| SPE, ID<br>Mariann Rubens, 44                                     | LEI, Reg No.<br>bmartynovt, LEI-00033                            |       |                 |             | Commissioning Date<br>N/A      |                            |                                     |              |    |                             |
|                                                                   |                                                                  |       |                 |             |                                |                            |                                     |              |    |                             |

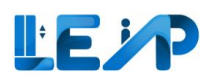

| <  | Edit Equipment EN-1266      | <mark>56-756820</mark>       |                  |                     |                  | 5. Make required   |
|----|-----------------------------|------------------------------|------------------|---------------------|------------------|--------------------|
| dD | Address Details             |                              |                  |                     |                  | changes for        |
|    | Block/House Number          | 123                          | Street Name *    | Delmar              |                  | Address Details    |
|    | Floor Number                | 21                           | Unit Number      | 09                  |                  | 6 Click "Save      |
| Ŀ  | Building/Estate Name        | Delmar Villa                 | Postal Code      | 912321              |                  | Address Details"   |
| +  |                             |                              |                  | 6<br>Carel San A    | differen Detaile |                    |
| 0  |                             |                              |                  | Cancel Save A       |                  | 7. Make required   |
| 0  | Technical Information 7     |                              |                  |                     |                  | changes for        |
|    | Equipment No (e.g., PL01) * | N/A                          | Equipment Type * | Escalator           | 0                | lechnical          |
|    | Development Type * 🕚        | Residential Landed (Private) |                  |                     |                  | Information.       |
|    | Year of Installation *      | 2006                         | Make *           | Select an option    | 0                | Equipment Type     |
|    | Model *                     |                              | Speed *          |                     | m/s              | be changed, the    |
|    | Length *                    | mm                           | Width *          |                     | mm               | technical          |
|    | Rise *                      | mm                           | Span             |                     | mm               | information will   |
|    |                             |                              |                  |                     |                  | be populated       |
|    | Applicable Standard(s) *    |                              |                  |                     | Add              | accordingly        |
| •  |                             |                              |                  | 8                   |                  |                    |
| G  |                             |                              |                  | Cancel Save Technic | al Information   | 8. Click "Save     |
|    |                             |                              |                  |                     |                  | Technical          |
|    |                             |                              |                  |                     |                  | Information"       |
|    |                             |                              |                  |                     | Not              |                    |
|    |                             |                              |                  |                     |                  | soving of oddross  |
|    |                             |                              |                  |                     | dot              | ails and tochnical |
|    |                             |                              |                  |                     | uet              | ans and technical  |
|    |                             |                              |                  |                     | ind              | onondont           |
|    |                             |                              |                  |                     | Ind              | ependent.          |
|    |                             |                              |                  |                     |                  |                    |
|    |                             |                              |                  |                     |                  |                    |

#### LE P

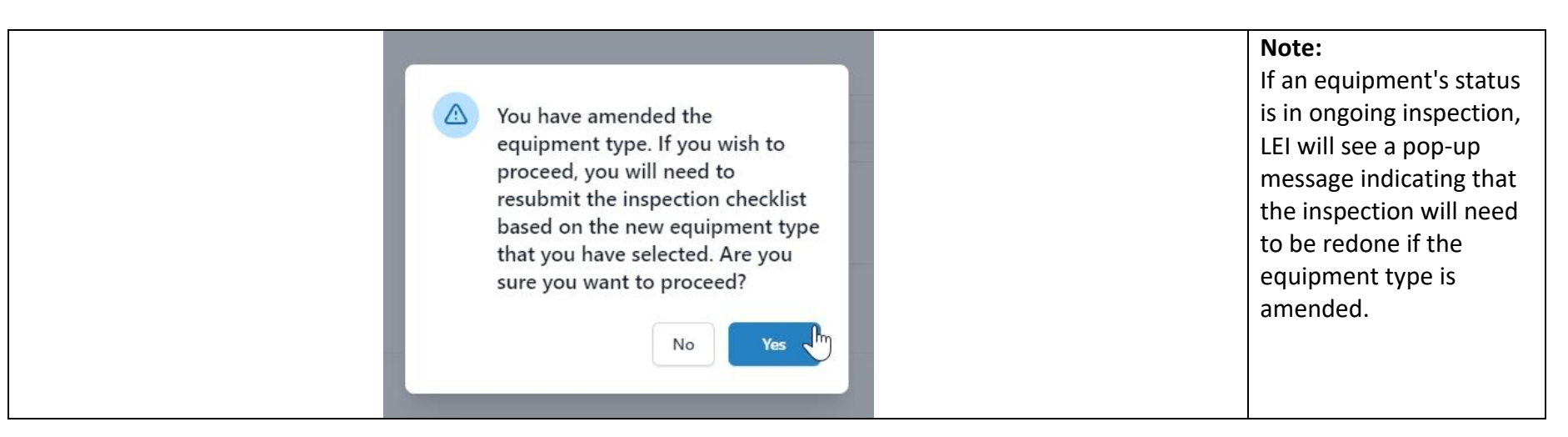

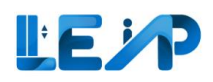

#### 3.3 View Submission

Once in the equipment details page, LEI can view the submissions made for a No Load Test, Full Load Test.

| Equipment Details                                    |                                                          | 1 View Submission / Edit                                               | 1. Click on View submission |
|------------------------------------------------------|----------------------------------------------------------|------------------------------------------------------------------------|-----------------------------|
| Equipment ID<br>EN-02210-006463                      | Equipment Type<br>Passenger Lift                         | Equipment No (e.g., PL01)<br>PL233111                                  |                             |
| Owner Name, ID<br>Company D, UEN 900                 | PTO Expiry Date<br>29/09/2022                            | Equipment Status<br>Active                                             |                             |
| Testing Contractor<br>9G ELEVATOR PTE LTD, G3749998Q | Maintenance Contractor<br>9G ELEVATOR PTE LTD, G3749998Q | Installation Contractor<br>SIGMA ELEVATOR SINGAPORE PTE LTD, G4243450P |                             |
| SPE, ID<br>betty, 14                                 | LEI, Reg No.<br>Ellis Runte, LEI-0053                    | Commissioning Date<br>31/10/2022                                       |                             |
| Full Load Test Date<br>31/10/2022                    | Next Full Load Test Expiry Date<br>31/10/2027            | No Load Test Date<br>31/10/2022                                        |                             |
|                                                      |                                                          |                                                                        |                             |
|                                                      |                                                          |                                                                        |                             |
|                                                      |                                                          |                                                                        |                             |
|                                                      |                                                          |                                                                        |                             |
|                                                      |                                                          |                                                                        |                             |
|                                                      |                                                          |                                                                        |                             |
|                                                      |                                                          |                                                                        |                             |

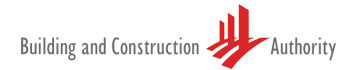

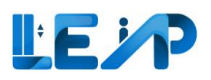

| Choose a test                     | 2. Select the submission to view. |
|-----------------------------------|-----------------------------------|
| View No Load Test for Renewal PTO |                                   |
|                                   |                                   |
|                                   |                                   |

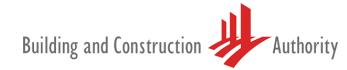

#### LEP

| View Inspection                                                                                                   |                                                              | 3 Download PDF 🕐                                          | LEI can view inspection                               |
|----------------------------------------------------------------------------------------------------|--------------------------------------------------------------|-----------------------------------------------------------|-------------------------------------------------------|
| Equipment ID                                                                                                    | Equipment Type                                               | Equipment No (e.g., PL01)                                 | details.                                              |
| N/A<br>Owner Name, ID                                                                                             | Car Lift<br>PTO Expiry Date                                  | pl232<br>Equipment Status                                 | 3. LEI can download PDF                               |
| LTA, G7801208K                                                                                                    | N/A                                                          | Accepted By Owner                                         | from this page                                        |
| Testing Contractor<br>9G ELEVATOR PTE LTD, T18SS0001A                                                             | Maintenance Contractor<br>9G ELEVATOR PTE LTD, T18SS0001A    | Installation Contractor<br>9G ELEVATOR PTE LTD, G3749998Q |                                                       |
| SPE, ID<br>chester.muller, 33                                                                                     | LEI, Reg No.<br>N/A                                          | Commissioning Date<br>N/A                                 | 4. LEI also can download<br>the inspection report has |
| Show more Y                                                                                                    |                                                              |                                                           | been signed by the SPE                                |
| Tested by<br>chester.muller                                                                                       | Inspection Start Date<br>24/07/2023                          | Reviewer<br>N/A                                           |                                                       |
| Inspection Status<br>Saved as Draft                                                                               | Inspection Type<br>No Load Test                              | Application Status<br>Pending Amendment By SPE            |                                                       |
| Application Type New PTO                                                                                          | Inspection Report Authorised Date & Time<br>02/08/2023 12:40 |                                                           |                                                       |
| SPE's Remarks                                                                                                    |                                                              |                                                           |                                                       |
| BCA's Remarks                                                                                                    |                                                              |                                                           |                                                       |
| Owner's Remarks                                                                                                   |                                                              |                                                           |                                                       |
|                                                                                                    |                                                              |                                                           |                                                       |
| Building/Estate Name<br>N/A                                                                                       | Road Name<br>testing signsg                                  | Błock/House No<br>blk3244ssd                              |                                                       |
| Floor Number<br>N/A                                                                                               | Division<br>N/A                                              | Postal Code<br>N/A                                        |                                                       |
| Contractors                                                                                                    |                                                              |                                                           |                                                       |
| Contractor Type<br>Test contractor                                                                                | Contractor Name<br>9G ELEVATOR PTE LTD                       | Contractor UEN<br>T18550001A                              |                                                       |
| Contractor Type<br>Maintenance contractor                                                                         | Contractor Name<br>9G ELEVATOR PTE LTD                       | Contractor UEN<br>T18SS0001A                              |                                                       |
| Contractor Type<br>Installation contractor                                                                        | Contractor Name<br>9G ELEVATOR PTE LTD                       | Contractor UEN<br>G3749998Q                               |                                                       |
| Upload List                                                                                                    | 0                                                            |                                                           |                                                       |
| A-202307-008026_pl232_testing signsgpdf<br>Document has been authorised by chester.muller on 02/08/2023 12:40 ± 0 | Download ①                                                   | ٢                                                         |                                                       |
| ACOP Type Test Cert_ACOP Protection Means.pdf                                                                     |                                                              |                                                           |                                                       |
|                                                                                                    |                                                              |                                                           |                                                       |

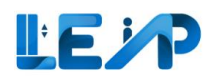

#### 3.4 Retrieve / Resume / Delete draft inspection

When completing an inspection, LEIs can save the inspection as a draft and return to complete it later.

| Equipment Type<br>Passenger Lift              |                                                                                                    | Equipment No (e.g., PL01)<br>PL lift                                                                                                    |
|-----------------------------------------------|----------------------------------------------------------------------------------------------------|----------------------------------------------------------------------------------------------------|
| PTO Expiry Date<br>31/01/2023                 | Þ                                                                                                    | Equipment Status<br>Active                                                                                                    |
| Maintenance Contractor<br>N/A                 |                                                                                                    | Installation Contractor<br>N/A                                                                                                    |
| LEI, ID<br>Lewis Blick, *****048L             |                                                                                                    | Commissioning Date<br>22/11/2022                                                                                                    |
| Next Full Load Test Expiry Date<br>22/11/2027 |                                                                                                    | No Load Test Date<br>22/11/2022                                                                                                    |
|                                               | Street Name<br>North Bridge Road<br>Unit Number<br>4<br>Postal Code<br>123123                                                                                                    |                                                                                                    |
| G ELEVATOR PTE LTD   G3749998Q                | Installation Contractor 🚯                                                                                                    | SIGMA ELEVATOR SINGAPORE PTE LTD   G4243450P                                                                                                    |
|                                               | Equipment Type Passenger Lift PTO Expiry Date 31/01/2023 Maintenance Contractor N/A LEI, ID Lewis Blick, *****048L Next Full Load Test Expiry Date 22/11/2027 G ELEVATOR PTE LTD   G3749998Q C G ELEVATOR PTE LTD   G3749998Q C C | Equipment Type       Passenger Lift         PTO Expiry Date       31/01/2023         Maintenance Contractor       N/A         LEL, ID       Lewis Blick, *****048L         Next Full Load Test Expiry Date       20/11/2027         Street Name       North Bridge Road         Unit Number       4         Postal Code       123123         G ELEVATOR PTE LTD   G3749998Q       C         G ELEVATOR PTE LTD   G3749998Q       C |

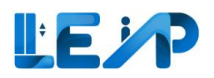

#### Once the inspection is saved as draft, to retrieve it, there are 2 methods to retrieve draft applications.

|        |                                                        |                                                          |                                                                                                    | METHOD 1                 |
|--------|--------------------------------------------------------|----------------------------------------------------------|----------------------------------------------------------------------------------------------------|--------------------------|
|        |                                                        |                                                          |                                                                                                    | 1. Select equipment list |
|        | Equipment List                                         |                                                          | لظ Export All Records To Excel                                                                                                    | 2. Select view           |
| ۍ<br>ل | D Equipment<br>PTO Expiring in 3 Months                | Applications<br>ned to me                                |                                                                                                    | 2 Salast racuma          |
|        |                                                        |                                                          |                                                                                                    | submission to            |
| ¢      | 0 item(s) selected III Display/Hide Columns 🕸 Group    | By Column                                                | Q         Search         If Scan/Upload QR Code         You are only allowed to inspect equipment<br>for Renewal application after you<br>scan/upload QR code. | application              |
|        | EQUIPMENT ID      EQUIPMENT NO      ADDRESS            | BLK A STREET NAME A POS                                  | TAL CODE 🔺 BUILDING NAME A PTO EXPIRY DATE A NEXT FU ACTION                                                                                                    |                          |
|        | EN-02210-006463 PL233111 52, North Bridge Ro<br>123123 | ad, 3 - 4, 52 North Bridge Road 123                      | 123 N/A 29/09/2022 31/10/2 View                                                                                                    |                          |
| dIJ    |                                                        |                                                          |                                                                                                    |                          |
|        | Equipment Details                                      |                                                          | Image: Submission     Image: Submission       Image: Submission     Image: Submission                                                                          |                          |
| _<br>≁ | Equipment ID<br>EN-02210-006463                        | Equipment Type<br>Passenger Lift                         | Equipment No (e.g., PL01)<br>PL233111                                                                                                    |                          |
|        | Owner Name, ID                                         | PTO Expiry Date                                          | Equipment Status                                                                                                    |                          |
| @<br>ه | Company D. UEN 900                                     | 29/09/2022                                               | Active                                                                                                    |                          |
| ~      | Testing Contractor<br>9G ELEVATOR PTE LTD, G3749998Q   | Maintenance Contractor<br>9G ELEVATOR PTE LTD, G3749998Q | Installation Contractor<br>SIGMA ELEVATOR SINGAPORE PTE LTD, G4243450P                                                                                         |                          |
|        | SPE, ID<br>betty, 14                                   | LEI, Reg No.<br>Ellis Runte, LEI-0053                    | Commissioning Date<br>31/10/2022                                                                                                    |                          |
|        | Full Load Test Date<br>31/10/2022                      | Next Full Load Test Expiry Date 31/10/2027               | No Load Test Date<br>31/10/2022                                                                                                    |                          |
|        |                                                        |                                                          | -                                                                                                    |                          |
|        |                                                        |                                                          |                                                                                                    |                          |
|        |                                                        |                                                          |                                                                                                    |                          |
|        |                                                        |                                                          |                                                                                                    |                          |

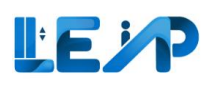

|    | 1 uilding and Construction                                      |                             |                                             |                            |                                    |             | Logout          | <u>МЕТН</u><br>1.        | <u>OD 2</u><br>Go to Dashboard                                                                              |
|----|-----------------------------------------------------------------|-----------------------------|---------------------------------------------|----------------------------|------------------------------------|-------------|-----------------|--------------------------|----------------------------------------------------------------------------------------------------|
| €] | EEP E All Lifts & Escalators                                    | 5 Equ<br>Ongoin<br>View all | igment<br>g Renewal                         |                            | LEI (User Manual)                  |             | SamanLEI<br>LEI | 2.                       | Under "Draft", select<br>either Resume to<br>resume application<br>or Delete to delete<br>draft application |
| 0  | Drafts (4)<br>do not use this / N/A<br>blk5, 5, 5, 5 - 5, 55555 | NewPto                      | 9G ELEVATOR PTE LTD<br>(Testing Contractor) | henry homeowner<br>(Owner) | Will be auto-deleted on 24/01/2025 | Resume      | Delete          | Any dr<br>3 mor<br>autom | raft records more than<br>ths old will be deleted<br>natically by the system.                               |
|    | CL87072 / N/A<br>CL87072                                        | NewPto                      | 9G ELEVATOR PTE LTD<br>(Testing Contractor) | GTOwner<br>(Owner)         | Will be auto-deleted on 29/01/2025 | 2<br>Resume | Delete          |                          |                                                                                                    |

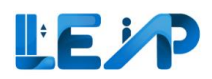

| No Load Test Inspection Saved as Draft  Successfully saved as draft                                                                                                    |                                                                                                  |                                                                              |                                                                | In the final review, there<br>will be a list of previous |
|----------------------------------------------------------------------------------------------------|--------------------------------------------------------------------------------------------------|------------------------------------------------------------------------------|----------------------------------------------------------------|----------------------------------------------------------|
| CONFIRM DETAILS                                                                                                    | PTO INSPECTION CHECKLIST                                                                         | REVIEW INSPECTION CHECKLIST AND SUBMIT DECLARATION                           | (4) FINAL REVIEW OF SUMMARY                                    |                                                          |
| Final Review Of                                                                                                    |                                                                                                  |                                                                              |                                                                |                                                          |
| Please review and ensure the information provided is accurate before you proceed to su<br>submission will be completed. Please note that there will be no further amendments aft | ibmit your inspection report. You will be required to<br>er you complete the submission process. | complete further authentication via Singpass to confirm that you are the rig | htful SPE assigned to this equipment. Upon authentication, the |                                                          |
| Buffer type                                                                                                    | 1124                                                                                             |                                                                              | *                                                              |                                                          |
| Buffer type                                                                                                    | 1124                                                                                             |                                                                              |                                                                |                                                          |
| All emergency-stop switches (e.g. machine room, hoist way, car top, lift pit)                                                                                                    | S                                                                                                |                                                                              |                                                                |                                                          |
| Overspeed governor rope tension sheave condition                                                                                                    | s                                                                                                |                                                                              |                                                                |                                                          |
| Lift pit ladder (e.g. accessibility, condition)                                                                                                    | s                                                                                                |                                                                              |                                                                |                                                          |
| Lift pit cleanliness                                                                                                    | s                                                                                                |                                                                              |                                                                |                                                          |
| Ventilation / illumination requirements (e.g. machinery space, car top, lift pit)                                                                                                | s                                                                                                |                                                                              |                                                                |                                                          |
| Other Observations<br>Observations                                                                                                    | New Observation                                                                                  |                                                                              |                                                                |                                                          |
| Upload documents<br>Previous Submitted Document                                                                                                    | New Doc.jpg<br>Old doc.jpg                                                                       |                                                                              | v                                                              |                                                          |
| < Previous                                                                                                    | Save As                                                                                          | Draft Have Reviewed The Information And Wish To Proceed To Subm              | nit The Inspection Report > ByPass Spcp - Submit Inspection >  |                                                          |
|                                                                                                    |                                                                                                  |                                                                              |                                                                | ]                                                        |

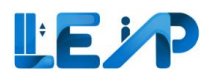

### 3.5 Exporting selected equipment details to excel

|   | Equ |                   | Months             | 22 Aj                   | oplications<br>d to me                                            |       |                 |          |                       | ± E                                                         | port A                                             | ll Records                     | s To Exce        | 4   | 1.<br>2. | Begin by<br>selecting the<br>equipment list<br>from the sidebar<br>Then select the<br>desired<br>equipment(s)<br>from equipment |
|---|-----|-------------------|--------------------|-------------------------|-------------------------------------------------------------------|-------|-----------------|----------|-----------------------|-------------------------------------------------------------|----------------------------------------------------|--------------------------------|------------------|-----|----------|----------------------------------------------------------------------------------------------------|
| © | 22  | / 22 equipment(s) | I item(s) selected | III Display/Hide Column | ADDRESS +                                                         | BLK * | STREET NAME     | Q Search | BUILDING NAME         | Code You are o<br>for Renew<br>scan/uple<br>PTO EXPIRY DATE | nly allow<br>val applic<br>vad QR co<br>NEX<br>dd/ | ed to inspectation after y de. | t equipmen<br>ou | a . | 3.       | list<br>Click on Export<br>Selected                                                                                             |
|   | 2,  | EN-12666-756820   | N/A                |                         | 123, Delmar, Delmar Villa, 21 -<br>09, 912321                     | 123   | Delmar          | 912321   | Delmar Villa          | 23/10/2022                                                  | N/                                                 | View                           |                  |     |          | Records to Excel                                                                                                    |
|   |     | EN-96013-277130   | PL130              |                         | 43, Bran Street, test, 3 - 3,<br>345345                           | 43    | Bran Street     | 345345   | test                  | 23/10/2022                                                  | N/                                                 | View                           |                  |     |          |                                                                                                    |
|   |     | EN-81098-260380   | N/A                |                         | 30367, Clyde Gallagher, volutpat<br>erat quisque, 468 - 2, 117540 | 30367 | Clyde Gallagher | 117540   | volutpat erat quisque | 23/10/2022                                                  | N/                                                 | View                           |                  |     |          |                                                                                                    |
|   |     |                   |                    |                         |                                                                   |       |                 |          |                       |                                                             |                                                    |                                |                  |     |          |                                                                                                    |

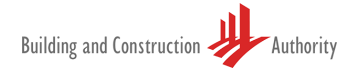

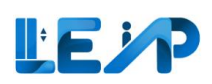

| - Given tame                                                                                                    |    |                    |
|----------------------------------------------------------------------------------------------------|----|--------------------|
| Potal Code                                                                                                    |    |                    |
| Duilding Name                                                                                                    | 4. | Check all the      |
| Considerate and Application (D                                                                                                    |    |                    |
| Equipment List                                                                                                    |    | desired            |
| Z Application Status                                                                                                    |    | acon ca            |
| 0 Equipment 2 Equipment                                                                                                    |    | information to be  |
| Due for 5 Year Ault Load Text Pending Authorization By SM Z Payment Status                                                                                                    |    | information to be  |
| Ayment Method                                                                                                    |    | ovported           |
| D Equipment D Facilitation                                                                                                    |    | exported           |
|                                                                                                    |    |                    |
|                                                                                                    |    |                    |
| * Ausgin LLI 😢 Instate Recommission PTO Application 🛛 Resume New PTO Application 🗎 Export seecles Records To Excer                                                                                                    | -  | с II I I I         |
| ARD Model                                                                                                    | 5. | Scroll down and    |
| 10 rzy to z regularenciji 10 entriji) recitio in Unipuly moe Courten in Unipuly v Guinen in Unipuly z Guine in Unipuly in Courten v Sector and Courten visiter 2 UPS Brand                                                                                                    | -  |                    |
| I UPS Model                                                                                                    |    | Click export and   |
| 🛛 🖉                                                                                                    |    | cher export and    |
| 🖬 Rated Load                                                                                                    |    | the equipment list |
| C N/A £42116 SYST N/A SYST N/A N/A C Raind Speed                                                                                                    |    | the equipment list |
| Cabin Height                                                                                                    |    | chould appear as a |
| C N/A 23432 bik350044 test jpt bik350044 test jpt N/A N/A C Cabin Breadth                                                                                                    |    | should appear as a |
| C N/A PL01 991, hougang street 991 hougang street N/A N/A C C Labert                                                                                                    |    | de dest            |
| <ul> <li>Jered</li> <li>Winth</li> </ul>                                                                                                    |    | download           |
| N/A PL10 (DO NOT HOUCH HINS LQUIPMENT) 300, sampness street 40 3/LA N/A N/A N/A      Tomore     Tomore    |    |                    |
| C N/A p300423 b82342 test b82342 test N/A N/A C (most)                                                                                                    |    |                    |
| Size                                                                                                    |    |                    |
| N/A C-004     Inomicion pagaatz3     N/A     Inomicion pagaatz3     N/A     N/A   |    |                    |
| N/A pi423 Bi83035; round robin, 44, 44 - bi8343s mound robin 123456 44                                                                                                    |    |                    |
| Next Full Load Test Expiry Date                                                                                                    |    |                    |
| C N/A 12 12 N/A 12 N/A 12 Code of Standard                                                                                                    |    |                    |
| C N/A p/234234 bik/s534, tert 234234 bik/s534 tert 234234 N/A 234234 C Owner Name                                                                                                    |    |                    |
| Divertity, bit-off (), bit-off (), bi |    |                    |
| N/A p12423     Assass     bikeditis     bikeditis     bikeditis     bikeditis     bikeditis     bikeditis     bikeditis     bikeditis     bikeditis                                                                                                    |    |                    |
| Owner Representative Name                                                                                                    |    |                    |
| Showing 1 to 10 of 1579 results                                                                                                    |    |                    |
|                                                                                                    |    |                    |
| 2 Security Professional Engineer                                                                                                    |    |                    |
| 2 Ut Ecolator Inspector                                                                                                    |    |                    |
| TO Approved Date                                                                                                    |    |                    |
| I Development Type 5                                                                                                    |    |                    |
|                                                                                                    |    |                    |
| Cancel sport                                                                                                    |    |                    |

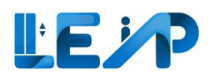

#### 3.6 Export all records to excel

| w           |                                                                                                    | 1. Select equipment list                                 |
|-------------|----------------------------------------------------------------------------------------------------|----------------------------------------------------------|
|             | 2 🛓 Export All Records To Excel                                                                                                    | <ol><li>Select export all<br/>records to excel</li></ol> |
| ₹<br>+<br>= | <ul> <li>D Equipment<br/>PTO Expiring in 3 Months</li> <li>∠ Export Selected Records To Excel</li> </ul>                                                                                                    | (No equipment needs to be selected as this function      |
| ()<br>()    | 0 item(s) selected III Display/Hide Columns 🛱 Group By Column Q Search 🕅 Scan/Upload QR Code Vau are only allowed to inspect equipment for Renewal application after you scan/upload QR code.                                                                                                    | exports all records).                                    |
|             | EQUIPMENT ID * EQUIPMENT NO * ADDRESS       BLK * STREET NAME * POSTAL CODE * BUILDING NAME * PTO EXPIRY DATE * NEXT FU ACTION         Image: Comparison of the strength of the strength of the strengt of the strength of the strength of the strength of t |                                                          |
|             | EN-02210-006463         PL233111         52. North Bridge Road, 3 - 4,<br>123123         52. North Bridge Road         123123         N/A         29/09/2022         31/10/z         View                                                                                                    |                                                          |

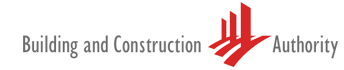

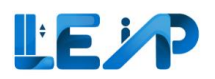

| Figure 1 I and man I and man I a                                                                                                    | ∯" LE             | P fooders                                 |                                               |              |                                        |               |                   | Address     3       Stxt     3       Strett Name     3       Postal Code     3       Building Name     3       Audition to     5                                                                                                    |   | 3.<br>4. | Check the<br>required items<br>Click Export will<br>navigate the LEI |
|----------------------------------------------------------------------------------------------------|-------------------|-------------------------------------------|-----------------------------------------------|--------------|----------------------------------------|---------------|-------------------|----------------------------------------------------------------------------------------------------|---|----------|----------------------------------------------------------------------|
| <pre></pre>                                                                                                    | Equipment         | t List                                    |                                               |              |                                        |               |                   | Z Date of application                                                                                                    |   |          | to the Export                                                        |
| I       I                                                                                                    | 0 Equ<br>Due ha   | alpment<br>5 Year Full Load Text          |                                               | 2 t          | Equipment<br>ding Authorisation By SPE |               |                   | Application Status     Application Type     Payment Method                                                                                                    |   |          | request list page.                                                   |
| • Martin       • Martin       • Martin       • Martin         • Martin       • Martin       • Martin       • Martin       • Martin         • Martin       • Martin       • Martin       • Martin       • Martin         • Martin       • Martin       • Martin       • Martin       • Martin         • Martin       • Martin       • Martin       • Martin       • Martin         • Martin       • Martin       • Martin       • Martin       • Martin         • Martin       • Martin       • Martin       • Martin       • Martin         • Martin       • Martin       • Martin       • Martin       • Martin       • Martin         • Martin       • Martin       • Martin       • Martin       • Martin       • Martin         • Martin       • Martin       • Martin       • Martin       • Martin       • Martin         • Martin       • Martin       • Martin       • Martin       • Martin       • Martin         • Martin       • Martin       • Martin       • Martin       • Martin       • Martin         • Martin       • Martin       • Martin       • Martin       • Martin       • Martin         • Martin       • Martin       • Martin       • Martin                                                                                                    | 2 0 Equ           | Jpment                                    |                                               | 3            | Equipment                              |               |                   | Vear of installation                                                                                                    |   |          |                                                                      |
| <ul> <li></li></ul>                                                                                                    | Pendin            | A second second a BCM COLOMMALIA          |                                               | Ong          | ong streng                             |               |                   | Make                                                                                                    |   |          |                                                                      |
| <ul> <li> <ul> <li></li></ul></li></ul>                                                                                                    | ž: Asalan LE      | I 07 Initate Recommission PTO Application | B Resume New PTO Applicat                     | tion +       | Export Selected Reco                   | ents To Facel |                   | Z Capacity                                                                                                    |   |          |                                                                      |
| I be requested       I be requested       I be requested       I be requested       I be requested       I be requested         I be requested       I be requested </td <td>- magnes</td> <td></td> <td></td> <td></td> <td></td> <td>nos to cacat</td> <td></td> <th>Z ARD Brand</th> <td></td> <td></td> <td></td>                                                                                                    | - magnes          |                                           |                                               |              |                                        | nos to cacat  |                   | Z ARD Brand                                                                                                    |   |          |                                                                      |
| <ul> <li>k 100 k 100 k 1</li></ul> | 1579 / 1579 eq    | nipment(i) 10 item(s) selected III Displa | y/Hide Columns 🛛 🛱 Group By                   | Column       | Clear All Column                       | Filters       |                   | ARD Model                                                                                                    |   |          |                                                                      |
| 1       0       0       0       0       0       0       0       0       0       0       0       0       0       0       0       0       0       0       0       0       0       0       0       0       0       0       0       0       0       0       0       0       0       0       0       0       0       0       0       0       0       0       0       0       0       0       0       0       0       0       0       0       0       0       0       0       0       0       0       0       0       0       0       0       0       0       0       0       0       0       0       0       0       0       0       0       0       0       0       0       0       0       0       0       0       0       0       0       0       0       0       0       0       0       0       0       0       0       0       0       0       0       0       0       0       0       0       0       0       0       0       0       0       0       0       0       0       0                                                                                                    |                   |                                           |                                               |              |                                        |               |                   | EUPS Stand                                                                                                    |   |          |                                                                      |
| • I and in the second of the second of th                                          | EQUIPME           | NT ID + EQUIPMENT NO                      | - ADDRESS                                     | - BLK        | - STREET NAME -                        | POSTAL CODE   | - BUILDING NAME - | Urs mode:     Urs mode:     Urs mode: |   |          |                                                                      |
| NA       101       NA       101       NA       NA       <                                                                                                    |                   |                                           |                                               |              |                                        |               |                   | Rated Load                                                                                                    |   |          |                                                                      |
| v       v                                                                                                    | 12 N/A            |                                           |                                               | NUL          |                                        | NUM           | NZA               | 2 Rated Speed                                                                                                    |   |          |                                                                      |
| Note       2000       2000       2000       2000       2000       2000       2000       2000       2000       2000       2000       2000       2000       2000       2000       2000       2000       2000       2000       2000       2000       2000       2000       2000       2000       2000       2000       2000       2000       2000       2000       2000       2000       2000       2000       2000       2000       2000       2000       2000       2000       2000       2000       2000       2000       2000       2000       2000       2000       2000       2000       2000       2000       2000       2000       2000       2000       2000       2000       2000       2000       2000       2000       2000       2000       2000       2000       2000       2000       2000       2000       2000       2000       2000       20000       2000       2000       2000       2000       2000       2000       2000       2000       2000       2000       2000       2000       2000       2000       2000       2000       2000       2000       2000       2000       2000       2000       2000       2000       2000                                                                                                    | G NUM             |                                           |                                               | . inte       |                                        |               |                   | Cabin Height                                                                                                    |   |          |                                                                      |
| NA       NA       NA       NA       NA       NA       NA         NA       NA       NA       NA       NA       NA       NA       NA         NA       NA       <                                                                                                    | D N/A             | 23432                                     | bik350044, test jgkf                          | bik3505      | 44 test jokf                           | N/A           | N/A               | Cabin Breadth                                                                                                    |   |          |                                                                      |
| NA       FN 100 DX DX T0 X0 X0 K1 S 10,00 K1 M0 X 10,00 M0 M0 K1       NA       NA                                                                                                    | D N/A             | PL01                                      | 991, hougang street                           | 991          | hougang street                         | N/A           | N/A               | Cabin Length                                                                                                    |   |          |                                                                      |
| NA       RAD CACHT CACAT Hist (QuarMatti)       ND, Hangkan Subservice       NA       NA       Image: Subservice of NA         NA       PLODACCHT CACAT Hist (QuarMatti)       ND, Subservice of NA       ND       ND       Image: Subservice of NA       ND       ND       Image: Subservice of NA       ND       ND       Image: Subservice of NA       ND       ND       Image: Subservice of NA       ND       ND       Image: Subservice of NA       ND       ND       Image: Subservice of NA       ND       ND       Image: Subservice of NA       ND       ND       Image: Subservice of NA       ND       ND       Image: Subservice of NA       ND       ND       Image: Subservice of NA       ND       ND       Image: Subservice of NA       ND       ND       Image: Subservice of NA       ND       ND       Image: Subservice of NA       ND       ND       Image: Subservice of NA       ND       Image: Subservice of NA       Image: Subservice of NA                                                                                                    |                   |                                           |                                               |              |                                        |               |                   | Speed                                                                                                    |   |          |                                                                      |
| Image: Image:                                          | D N/A             | PL10 (DO NOT TOUCH THIS EQUIPMEN          | <ol> <li>305, Tampleses Street 40</li> </ol>  | 305          | Tampines Street 40                     | N/A           | N/A               | Wath                                                                                                    |   |          |                                                                      |
| •       •       •       •       •       •       •       •       •       •       •       •       •       •       •       •       •       •       •       •       •       •       •       •       •       •       •       •       •       •       •       •       •       •       •       •       •       •       •       •       •       •       •       •       •       •       •       •       •       •       •       •       •       •       •       •       •       •       •       •       •       •       •       •       •       •       •       •       •       •       •       •       •       •       •       •       •       •       •       •       •       •       •       •       •       •       •       •       •       •       •       •       •       •       •       •       •       •       •       •       •       •       •       •       •       •       •       •       •       •       •       •       •       •       •       •       •       •       •                                                                                                          |                   | pi004423                                  | bili/2342, test                               | bik2342      | test                                   | N/A           | N/A               | a span                                                                                                    |   |          |                                                                      |
| • N       • N       • • N       • N       • N       • N       • N       • N       • N       • N       • N       • N       • N       • N       • N       • N       • N       • N       • N       • N       • N       • N       • N       • N       • N       • N       • N       • N       • N <td< td=""><td></td><td></td><td></td><td>-</td><td></td><td>- 84/8</td><td>BUG</td><th>E Rise</th><td></td><td></td><td></td></td<>                                                                                                    |                   |                                           |                                               | -            |                                        | - 84/8        | BUG               | E Rise                                                                                                    |   |          |                                                                      |
| N/A       pi433       NAA       pi434, road offer, 4, 4       bi4340, road offer, 4, 4       bi4340, road offer, 4, 4       bi4340, road offer, 4, 4       bi4340, road offer, 4, 4       bi4340, road offer, 4, 4       bi4340, road offer, 4, 4       bi4444       bi4340, road offer, 4, 4       bi4340, road offer, 4, 4       bi4340, road offer, 4, 4       bi4340, road offer, 4, 4       bi4340, road offer, 4, 4       bi4340, road offer, 4, 4       bi4340, road offer, 4, 4       bi4340, road offer, 4, 4       bi4340, road offer, 4, 4       bi4340, road offer, 4, 4       bi4444       bi4444, road road offer, 4, 4       bi4444, road road offer, 4, 4       bi4444, road road road offer, 4, 4       bi4444, road road road road road road road road                                                                                                    | CA N/A            | 0.004                                     |                                               | NIA          |                                        | .reA          | av/A              | No Load Test Date                                                                                                    |   |          |                                                                      |
| NA 12 12 NA 12 NA NA 12 NA 12 NA 12 NA 12 NA 12 NA 12 NA 12 NA 12 12                                                                                                    | 10 N/A            | piaza                                     | blk343ss, round robin, 44, 44 -<br>44, 123456 | bk343s       | s round robin                          | 123456        | 44                | Full Load Test Date                                                                                                    |   |          |                                                                      |
| Image: Image:                                          |                   |                                           |                                               | 1.0070       |                                        |               |                   | Next Full Load Test Expiry Date                                                                                                    |   |          |                                                                      |
| NA       \$23A234       Bak5534 bet22A2342 2A234       BAk5534 bet22A234       NA       23A234         NA       pC2A23       Bake5124 bet22A234       BAk5534 bet22A234       NA       23A234         NA       pC2A23       Bake5124 bet22A234       BAk5534 bet22A234       NA       23A234         NA       pC2A23       Bake512k bet22A234       BAk653k bet22A234       A4444       34         Showing 150 10 of 1579 results       44444       34       34       0 omer Rapresentative Status         Showing 150 10 of 1579 results                                                                                                    | Ca N/A            |                                           |                                               | DUA.         |                                        | N/A           | 202               | Code of Standard                                                                                                    | 1 |          |                                                                      |
| Image: Note of 1378 results       Image: Note of 1378 results       Image: Note of 1378 results         Showing 1 to 10 of 1378 results       Image: Note of 1378 results       Image: Note of 1378 results         Showing 1 to 10 of 1378 results       Image: Note of 1378 results       Image: Note of 1378 results         Image: Note of 1378 results       Image: Note of 1378 results       Image: Note of 1378 results         Image: Note of 1378 results       Image: Note of 1378 results       Image: Note of 1378 results         Image: Note of 1378 results       Image: Note of 1378 results       Image: Note of 1378 results         Image: Note of 1378 results       Image: Note of 1378 results       Image: Note of 1378 results         Image: Note of 1378 results       Image: Note of 1378 results       Image: Note of 1378 results         Image: Note of 1378 results       Image: Note of 1378 results       Image: Note of 1378 results         Image: Note of 1378 results       Image: Note of 1378 results       Image: Note of 1378 results         Image: Note of 1378 results       Image: Note of 1378 results       Image: Note of 1378 results         Image: Note of 1378 results       Image: Note of 1378 results       Image: Note of 1378 results         Image: Note of 1378 results       Image: Note of 1378 results       Image: Note of 1378 results         Image: Note of 1378 results       Image: Note of 1378 results       <                                                                                                    | 🖬 N/A             | pi234234                                  | bik45534, test 234234, 234234                 | bikit553     | 4 test 234234                          | N/A           | 234234            | Owner Name                                                                                                    |   |          |                                                                      |
| Image: Control of the state of the state                            |                   |                                           | bikeditžx, bikeditžx, 34, 4 - 4,              |              |                                        |               | 14                | Owner Email     Owner Status                                                                                                    |   |          |                                                                      |
| Showing 1 to 10 of 1378 results                                                                                                    | 1                 | Provide State                             | 466444                                        | particity of |                                        |               |                   | Owner representative status     Owner Representative Name                                                                                                    | 1 |          |                                                                      |
| Maintenance Contractor     Int Contractor     Specialit Protection Engineer     Development Type     Carret     Carret     Carret     Contractor     Contractor     To Approved Date     Development Type     Carret     Contractor     Carret     Contractor     Contractor                   | at a start of the |                                           |                                               |              |                                        |               |                   | Covner Representative Email                                                                                                    |   |          |                                                                      |
|                                                                                                    | showing 1 to      | to or 1379 results                        |                                               |              |                                        |               |                   | Maintenance Contractor                                                                                                    |   |          |                                                                      |
| Specialist Professional Engineer     Ut Escalator Impector     ProApproved Date     Development Type     Cancel     Typott                                                                                                    |                   |                                           |                                               |              |                                        |               |                   | Test Contractor                                                                                                    |   |          |                                                                      |
| I UT Scalador Impector  P10 Approved Date  Development Type  Carret  Typot                                                                                                    |                   |                                           |                                               |              |                                        |               |                   | Specialist Professional Engineer                                                                                                    |   |          |                                                                      |
| PTO Approved Date     Development Type     Carret     Topot                                                                                                    |                   |                                           |                                               |              |                                        |               |                   | Lift Escalator Inspector                                                                                                    | 1 |          |                                                                      |
| Carcel Doort                                                                                                    |                   |                                           |                                               |              |                                        |               |                   | PTO Approved Date                                                                                                    |   |          |                                                                      |
| Cancel Export                                                                                                    | 6.1               |                                           |                                               |              |                                        |               |                   | Le Development type                                                                                                    |   |          |                                                                      |
|                                                                                                    |                   |                                           |                                               |              |                                        |               |                   | Cancel Expor                                                                                                    | t |          |                                                                      |

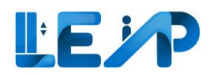

| Excel Export Requests                                                          | & Escalators             | LEI (User N                        | Aanual) SamanLEJ<br>LEJ | Because of the large<br>quantity of items being<br>transferred to excel, the<br>download may take<br>some time. |
|--------------------------------------------------------------------------------|--------------------------|------------------------------------|-------------------------|----------------------------------------------------------------------------------------------------|
| 20 / 28 request(s) III Display/Hide Columns<br>REQUEST DATE/TIME<br>dd/mm/yyyy | Clear All Column Filters | PROCESSED DATE/TIME     dd/mm/yyyy | ACTION                  | Please return in a couple<br>of minutes to check if the<br>system has finished                                  |
| 28/10/2024 18:21:51                                                            | Success                  | 28/10/2024 18:33:30                | 5 Download              | generating                                                                                                    |
| 08/10/2024 16:58:51                                                            | Success                  | 08/10/2024 16:59:37                | Download                | generating.                                                                                                    |
| 27/06/2024 12:41:52                                                            | Success                  | 27/06/2024 12:41:54                | Download                |                                                                                                    |
| 29/05/2024 13:47:28                                                            | Success                  | 29/05/2024 13:57:47                | Download                | Once ready, the                                                                                                 |
| 36.06.70034 41.36.61                                                           |                          |                                    | Pauvaland               | Download button will be<br>enabled and no longer<br>be greyed out.<br>5. Select Download                        |

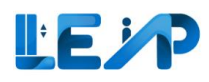

# 4 Viewing equipment in PTO application list 4.1 If Application ID is known upfront

| ①       Dashboard         ②       Equipment List         □       All         □       Lifts         ↓       Escalators         ↓       Excel Export<br>Requests         □       PTO Application List | PTO Application List         II Display/Hide Columns         APPLICATION DATE         APPLICATION DATE         APPLICATION TYPE         APPLICATION TYPE         APPLICATION TYPE         A202209-006438         17/09/2022         New PTO         A-202209-006438 | <ol> <li>If you are aware of the<br/>Application ID, you<br/>may proceed with:</li> <li>Select PTO Application<br/>List from sidebar</li> <li>Key in application ID</li> </ol> |
|----------------------------------------------------------------------------------------------------|----------------------------------------------------------------------------------------------------|----------------------------------------------------------------------------------------------------|
| ۲ Prome                                                                                                    |                                                                                                    | <ol> <li>Select view for desired<br/>equipment</li> </ol>                                                                                                    |
| Equipment List                                                                                                    | PTO Application List       Application ID     A-202209-006438       Application Date     17/09/2022                                                                                                    | 1. All the past<br>applications can be                                                                                                    |
|                                                                                                    | E Export As PDF      O item(s) selected                                                                                                    | will link you up<br>with the                                                                                                    |
| <ul> <li>Profile</li> <li>Notification Settings</li> </ul>                                                                                                    | APPLICATION ID & ADDRESS       APPLICATION STATUS & APPLICATION TYPE & DEVELOPMENT TYPE & CREATED DATE & MODIFIED DATE & PAYMENT STATUS ACTION         V       V       V         dd/mm/yyyy       dd/mm/yyyy                                                        | equipment. Should<br>you wish to look up                                                                                                    |
|                                                                                                    | A-202209-006438 Tristy Street Complete New PTO Others 17/09/2022 03/10/2022 Paid View Equipment                                                                                                    | for a previous                                                                                                    |
|                                                                                                    | A-202209-006438 Bombay Street Complete New PTO Others 17/09/2022 04/10/2022 Paid View Equipment                                                                                                    | application ID, you                                                                                                    |
|                                                                                                    | A-202209-006438 Verene Street Complete New PTO Others 17/09/2022 03/10/2022 Paid View Equipment                                                                                                    | may search from                                                                                                    |
|                                                                                                    | A-202209-006438 Serene Street Complete New PTO Transport Facilities 17/09/2022 24/09/2022 Paid View Equipment                                                                                                    | the equipment.                                                                                                    |
|                                                                                                    | A-202209-006438 Paris Street Complete New PTO Others 17/09/2022 03/10/2022 Paid View Equipment                                                                                                    |                                                                                                    |
|                                                                                                    | A-202209-000438 Peppy Street Complete New PIO Others 17/09/2022 05/10/2022 Paid View Equipment                                                                                                    |                                                                                                    |

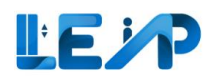

### 4.2 If Application ID is not known upfront

| d)<br>≞<br>≡ 1                                | Equ     | uipment List                                                       |                                             |                             |                 |                             |               |            |                         |                | ن Export All Record                                                                        | ds To Ex            | ccel | lf y   | You are unaware of the<br>Application ID, you<br>may proceed with: |
|-----------------------------------------------|---------|--------------------------------------------------------------------|---------------------------------------------|-----------------------------|-----------------|-----------------------------|---------------|------------|-------------------------|----------------|--------------------------------------------------------------------------------------------|---------------------|------|--------|--------------------------------------------------------------------|
| © <b>-                                   </b> | ↓<br>4/ | O Equipment<br>PTO Expiring in  Export Selected R  22 equipment(s) | 8 Months ecords To Excel 1 item(s) selected | 22 Appi<br>Assigned to      | cations<br>o me |                             |               | (          | Q. Search               | oad QR Code    | You are only allowed to inspec<br>for for Kenewa application after<br>scan uplead QR code. | ect equipn<br>r you | nent | 1.     | Go to Equipment List<br>page<br>Select the equipment               |
| 3                                             | •       | EQUIPMENT ID                                                       | EQUIPMENT NO                                | ADDRESS                     | BLK 🔺           | STREET NAME                 | POSTAL CODE 🔺 | BUILDING N | AME A PTO EXPIRY DATE A | NEXT FULL LOAI | D TEST EXPIRY DATE ACTION                                                                  | N                   |      | <br>2. | Sciect the equipment                                               |
|                                               |         |                                                                    | PL01                                        |                             |                 |                             |               |            | dd/mm/yyyy 🗎            | dd/mm/yyyy     |                                                                                            |                     |      | <br>3. | View the equipment                                                 |
| 2                                             |         | EN-02210-006349                                                    | PL01 (Hydraulic Lift)                       | Peppy Street                | N/A             | Peppy Street                | N/A           | N/A        | 23/10/2022              | N/A            | 3 View                                                                                     |                     |      |        |                                                                    |
|                                               | 8       | EN-02210-006344                                                    | PL01 (Service Lift)                         | Paris Street Updated by OKY | N/A             | Paris Street Updated by OKY | N/A           | N/A        | 23/10/2022              | 17/09/2027     | View                                                                                       |                     |      |        |                                                                    |
|                                               |         | EN-02210-006345                                                    | PL01 (Home Lift)                            | Tristy Street               | N/A             | Tristy Street               | N/A           | N/A        | 23/10/2022              | 17/09/2027     | View                                                                                       | • ] [ •••           |      |        |                                                                    |
|                                               |         | EN-72861-851861                                                    | PL01                                        | 43, Bran Street             | 43              | Bran Street                 | N/A           | N/A        | 28/02/2023              | N/A            | View                                                                                       | •                   |      |        |                                                                    |
|                                               | •       |                                                                    |                                             |                             |                 |                             |               |            |                         |                |                                                                                            |                     | ×.   |        |                                                                    |
|                                               |         |                                                                    |                                             |                             |                 |                             |               |            |                         |                |                                                                                            |                     |      |        |                                                                    |

#### BCA Lift and Escalator Application (LEAP) User Manual v1.9

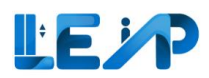

| Equipment Details                                                                                                    |                 |                                                                                                    |                 | C Viev                                                                                                    | Submission E Start Submissi                           | on de Edit | 4. | Scroll down to bottom of the page                                                                |
|----------------------------------------------------------------------------------------------------|-----------------|----------------------------------------------------------------------------------------------------|-----------------|----------------------------------------------------------------------------------------------------|-------------------------------------------------------|------------|----|--------------------------------------------------------------------------------------------------|
| Equipment ID<br>EN-02210-006349<br>Owner Name, ID<br>Jurong Town Corporation, 180079784F<br>Testing Contractor<br>C&W SERVICES OPERATIONS PTE LTD, 201800001A<br>SPE, ID<br>chester.muller, 33<br>Full Load Test Date<br>17/09/2022<br>PTO Approved Date<br>N/A<br>Show more V |                 | Equipment Type<br>Hydraulic Lift<br>PTO Expiry Date<br>23/10/2022<br>Maintenance Contractor<br>E M SERVICES PRIVATE LIMITED. T18URO<br>LEI. Reg N<br>bmartynov EE-00033<br>Next Full Load Test Expiry Date<br>N/A | 001A            | Equipment No (e.g<br>PL01 (Hydraulic Lift<br>Equipment Status<br>Active<br>Installation Contra<br>E M SERVICES PRIV<br>Commissioning Da<br>17/09/2022<br>No Load Test Date<br>17/09/2022 | , PLOI)<br>)<br>ctor<br>ATE LIMITED, TISUF0001A<br>te |            | 5. | See Past Applications<br>and note down the<br>Application ID, and<br>refer to <u>Section 4.1</u> |
| PAST APPLICATIONS<br>(Renewal: Recommission and New PTO History)                                                                                                    | 4               | OWNER, CONTRACTOR                                                                                                    | R & SPE HISTORY |                                                                                                    | INSPECTION HISTORY                                    |            |    |                                                                                                  |
| III Display/Hide Columns                                                                                                    |                 |                                                                                                    |                 |                                                                                                    |                                                       |            |    |                                                                                                  |
| APPLICATION TYPE                                                                                                    | APPLICATION ID  | *                                                                                                    | DATE            | - APPLICATIO                                                                                                    | N STATUS                                              |            |    |                                                                                                  |
|                                                                                                    |                 |                                                                                                    | dd/mm/yyyy      | 8                                                                                                    |                                                       | ~          |    |                                                                                                  |
| Renewal PTO                                                                                                    | A-202210-006582 |                                                                                                    | 11/10/2022      | Pending 1                                                                                                    | PE Inspection                                         |            |    |                                                                                                  |
| New PTO                                                                                                    | A-202209-006438 |                                                                                                    | 17/09/2022      | Complete                                                                                                    |                                                       |            |    |                                                                                                  |

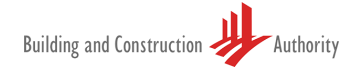

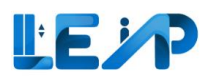

## 5 Profile and user management

**Note**: LEI name cannot be edited. Should you require any changes, please approach BCA for assistance.

| L  |                    |                                      |
|----|--------------------|--------------------------------------|
|    | _EI Details        |                                      |
| lo | d                  | e814e141-7ec5-4410-bed4-0ca56ca24ac5 |
| L  | EI NRIC            | *****719N                            |
| 1  | .EI Name           | Ellis Runte                          |
| A  | Address Details    |                                      |
| В  | Block/House Number | 330215                               |
| s  | Street Name *      | Shawn Mountain                       |
| F  | Floor Number       | 12                                   |
| -  |                    |                                      |
|    |                    |                                      |

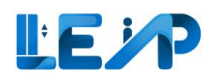

#### 5.1 Changing address details

| đ           | Profile                                                                      |                                      | <ol> <li>Begin by selecting<br/>Profile and User<br/>management</li> </ol> |
|-------------|------------------------------------------------------------------------------|--------------------------------------|----------------------------------------------------------------------------|
| ≡<br>جز     | LEI Details                                                                  |                                      | 2. Key in changes to address                                               |
| ± /         |                                                                              | adb822b2-bea2-450a-9606-6e22b65c2e51 |                                                                            |
|             | LEI NRIC                                                                     | *****069P                            | 3. Check declaration                                                       |
| <b>@</b> [1 | LEI Name                                                                     | bmartynovt                           |                                                                            |
| ٢           | Address Details                                                              |                                      | 4. Select save                                                             |
|             | Block/House Number                                                           | blk 7                                |                                                                            |
|             | Street Name *                                                                | 55                                   |                                                                            |
|             | Floor Number                                                                 | 55                                   |                                                                            |
|             | Unit Number                                                                  | 55                                   |                                                                            |
|             | Building/Estate Name                                                         | 55                                   |                                                                            |
|             | Postal Code                                                                  | 44444                                |                                                                            |
|             | Contact Details                                                              |                                      |                                                                            |
|             | Email *                                                                      | XXX @@mail.com                       |                                                                            |
|             | Verified                                                                     |                                      |                                                                            |
|             | FINITE                                                                       | 65 98765432                          |                                                                            |
| 0           | I declare that the information provided above is accurate and will be used f | or all correspondences with me.      |                                                                            |
| €<br><   ►  | <b>Y</b>                                                                     | Cancel & Save                        |                                                                            |

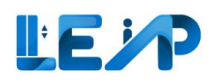

### 5.2 Changing contact details (email)

|            |                                                                              |                                                                                                    |   | 1. | Select profile and     |
|------------|------------------------------------------------------------------------------|----------------------------------------------------------------------------------------------------|---|----|------------------------|
| <          | Profile                                                                      |                                                                                                    | • |    | user management        |
| ധ          | LEI Details                                                                  |                                                                                                    |   | 2  | Go to Contact          |
|            | Id                                                                           | adb822b2-bea2-450a-9606-6e22b65c2e51                                                                                                    |   | ۷. | Details                |
|            | LEI NRIC                                                                     | ****069P                                                                                                    |   |    | Details                |
| je<br>L    | LEI Name                                                                     | bmartynovt                                                                                                    |   | 3. | Click on the textbox   |
|            | Address Details                                                              |                                                                                                    |   |    | and a blue border      |
| <b>@</b> 1 | Block/House Number                                                           | bik 7                                                                                                    |   |    | oncure the textbox is  |
| ¢          | Street Name *                                                                | 55                                                                                                    |   |    | clicked and in active  |
|            | Floor Number                                                                 | 55                                                                                                    |   |    | state. Fill your email |
|            | Unit Number                                                                  | 55                                                                                                    |   |    | address.               |
|            | Building/Estate Name                                                         | 55                                                                                                    |   |    |                        |
|            | Postal Code                                                                  | 44444                                                                                                    |   | 4. | Click on Send OTP      |
|            | Contact Details                                                              | 4                                                                                                    |   |    |                        |
|            | Email*                                                                       | XXX.@gmail.com Send OTP                                                                                                    |   |    |                        |
|            |                                                                              | Email Verification!<br>Please dick on "Send OTP" to get a One Time Password to verify your email.<br>Please wait for a few minutes and check your inbox, junk or spam folder. |   |    |                        |
|            | Phone *                                                                      | 65 98765432                                                                                                    |   |    |                        |
| 0          | ☐ I declare that the information provided above is accurate and will be used | or all correspondences with me.                                                                                                    |   |    |                        |
| €-<br>-    |                                                                              | Cancel & Save                                                                                                    | ÷ |    |                        |
|            |                                                                              |                                                                                                    |   |    |                        |
|            |                                                                              |                                                                                                    |   |    |                        |
|            |                                                                              |                                                                                                    |   |    |                        |
|            |                                                                              |                                                                                                    |   |    |                        |

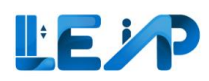

| ₫ 🗊 Ξ 🦻 🛨 | Profile       O OTP Sent       LEI Details                                                                                                    |                                                                                                    |   | 5. A green successful<br>message "OTP Sent"<br>will be displayed                                                                                                    |
|-----------|----------------------------------------------------------------------------------------------------|----------------------------------------------------------------------------------------------------|---|----------------------------------------------------------------------------------------------------|
| a 📀 🛞     | Id EEI NRIC LEI NAme Address Details Block/House Number Street Name * Poor Number Unit: Number Building/Estate Name Postal Code Contact Details | sdb22b2b2cb2450         smrrgoop         bik7         55         55         55         55         55         55         56         57         58         59         50         51         52         53         54         54         55         56         57         58         59         50         51         54         54         54         54         54         54         54         54         54         54         54         54         54         54         54         54         54         54         54         54         54         54         54         54         54         54         54         54        < |   | 6. A message to inform<br>OTP has been sent,<br>with a countdown<br>timer of 2 minutes<br>to request resend<br>OTP. After 2<br>minutes, the<br>"Resend OTP"<br>button will be<br>enabled. |
|           | Emill * Phone *                                                                                                    | XXX.@gmail.com     Source       Verification Code     Validate       Required     6       Imail Verification!       Prese read for a flow flow flow flow, junk or spam folder:       65     \$8765432                                                                                                    |   | <ol> <li>A textbox will be<br/>displayed with a<br/>"Validate" button</li> </ol>                                                                                                    |
| ب<br>ا    | I declare that the information provided above is accurate and will be used for all correspondences with                                         | Cancel C Save                                                                                                    | ¥ |                                                                                                    |

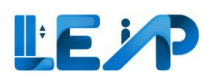

| d]<br>≣ = ↓ ↓<br>© © | Profile  OTP Sent  LEI Details Id LEI Name Address Details                                             | adb822b2-bea2-450x-9606-6e22b65c2e51069P bmartynovt                                                                                                    |                                       |   | 8. | Click on the textbox<br>and a blue border<br>will be shown to<br>ensure the textbox is<br>clicked and in active<br>state. Fill the OTP<br>sent to your email. |
|----------------------|----------------------------------------------------------------------------------------------------|----------------------------------------------------------------------------------------------------|---------------------------------------|---|----|----------------------------------------------------------------------------------------------------|
|                      | Block/House Number                                                                                     | bik 7                                                                                                    |                                       |   |    |                                                                                                    |
|                      | Street Name *                                                                                          | 55                                                                                                    |                                       |   | 9. | Click Validate                                                                                                    |
|                      | Floor Number                                                                                           | 55                                                                                                    |                                       |   |    |                                                                                                    |
|                      | Unit Number                                                                                            | 55                                                                                                    |                                       |   |    |                                                                                                    |
|                      | Building/Estate Name                                                                                   | 55                                                                                                    |                                       |   |    |                                                                                                    |
|                      | Postal Code                                                                                            | 44444                                                                                                    |                                       |   |    |                                                                                                    |
|                      | Contact Details                                                                                        |                                                                                                    |                                       |   |    |                                                                                                    |
|                      | Email *                                                                                                | XXX.@gmail.com                                                                                                    | Send OTP                              |   |    |                                                                                                    |
|                      | 8                                                                                                    | 331344     Validate       Email Verification!     9       Passe cick on Sand OTP's to get a Cire Time Password to verify your email.       Pesse wait for a few minutes and check your inclose, junk or spam folder. | OTP has been sent. Resend OTP in 0:50 |   |    |                                                                                                    |
|                      | Phone *                                                                                                | 65 98765432                                                                                                    |                                       |   |    |                                                                                                    |
|                      | I declare that the information provided above is accurate and will be used for all correspondences wit | hme.                                                                                                    |                                       |   |    |                                                                                                    |
|                      |                                                                                                    |                                                                                                    |                                       |   |    |                                                                                                    |
| 0                    |                                                                                                    |                                                                                                    | Cancel G Save                         |   |    |                                                                                                    |
| G                    |                                                                                                    |                                                                                                    |                                       |   |    |                                                                                                    |
|                      |                                                                                                    |                                                                                                    |                                       | * |    |                                                                                                    |
|                      |                                                                                                    |                                                                                                    |                                       |   |    |                                                                                                    |
|                      |                                                                                                    |                                                                                                    |                                       |   |    |                                                                                                    |
|                      |                                                                                                    |                                                                                                    |                                       |   |    |                                                                                                    |
|                      |                                                                                                    |                                                                                                    |                                       |   |    |                                                                                                    |
|                      |                                                                                                    |                                                                                                    |                                       |   |    |                                                                                                    |
|                      |                                                                                                    |                                                                                                    |                                       |   |    |                                                                                                    |
|                      |                                                                                                    |                                                                                                    |                                       |   |    |                                                                                                    |
|                      |                                                                                                    |                                                                                                    |                                       |   |    |                                                                                                    |
|                      |                                                                                                    |                                                                                                    |                                       |   |    |                                                                                                    |

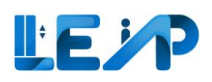

|          | Profile                                                                                                    |                                                                                                    | 10. A message to inform                                                                                                    |
|----------|----------------------------------------------------------------------------------------------------|----------------------------------------------------------------------------------------------------|----------------------------------------------------------------------------------------------------|
| ф        | ⊘ Email Verified 10                                                                                                    |                                                                                                    | Email verified                                                                                                    |
| ٢        | LEPDetails                                                                                                    |                                                                                                    |                                                                                                    |
| ≡        | ld                                                                                                    | e814e141-7ec5-4410-bed4-0ca56ca24ac5                                                                                                    | 11. A green "Verified"                                                                                                    |
| e<br>Y   | LEI NRIC                                                                                                    |                                                                                                    | tag will be shown                                                                                                    |
| <u>+</u> | LEI Name                                                                                                    |                                                                                                    |                                                                                                    |
|          |                                                                                                    | elist                                                                                                    | 12. "Send OTP" will be                                                                                                    |
| @<br>@   | Address Details                                                                                                    |                                                                                                    | hidden as the email                                                                                                    |
| 4        | Block/House Number                                                                                                    | bik7                                                                                                    | has been verified                                                                                                    |
|          | Street Name *                                                                                                    | 55                                                                                                    | Should there be any                                                                                                    |
|          | Floor Number                                                                                                    | 55                                                                                                    | changes to the                                                                                                    |
|          | Unit Number                                                                                                    | 55                                                                                                    | email repeat Step 3                                                                                                    |
|          | Building/Estate Name                                                                                                    | 55                                                                                                    | email, repeat step 5                                                                                                    |
|          | Postal Code                                                                                                    | 123940                                                                                                    | Noto                                                                                                    |
|          |                                                                                                    |                                                                                                    | Note.                                                                                                    |
|          | Contact Details                                                                                                    |                                                                                                    | You would be required                                                                                                    |
|          | Email *                                                                                                    | XXX.@gmail.com Send OTP                                                                                                    | to validate your email                                                                                                    |
|          |                                                                                                    |                                                                                                    |                                                                                                    |
|          |                                                                                                    | Email Verification!                                                                                                    | with OTP.                                                                                                    |
|          |                                                                                                    | Email Verification!<br>Please click on 'Send OTP' to get a One Time Pastword to verify your email.<br>Please wait for a few minutes and check your inbox, junk or spam folder.                                                                                                    | with OTP.                                                                                                    |
| 0        | Phone *                                                                                                    | Email Verification!         Please click on 'Send OTP' to get a One Time Password to verify your email.         Please wait for a few minutes and check your inbox, junk or spam folder.         65       83296438                                                                          | The OTP may arrive in a                                                                                                    |
| ф<br>О   | Phone *                                                                                                    | Email Verification!         Please click on "Send OTP" to get a One Time Password to verify your email.         Please wait for a few minutes and check your inbox, junk or spam folder.         65       83296438                                                                          | The OTP may arrive in a few minutes time, and                                                                                                    |
| •        | Phone *                                                                                                    | Email Verification!         Please click on 'Send OTP' to get a One Time Partword to verify your email.         Please wait for a few minutes and check your inbox, junk or spam folder.         65.       83298438         pondences with me.                                              | The OTP may arrive in a<br>few minutes time, and<br>will expire in 3 hours.                                                                                                    |
| 0<br>•   | Phone *                                                                                                    | Email Verification!         Please click on "send OTP" to get a One Time Password to verify your email.         Please wait for a few minutes and check your inbox, junk or spam folder.         65       83296438         pondences with me.                                               | with OTP.<br>The OTP may arrive in a<br>few minutes time, and<br>will expire in 3 hours.                                                                                           |
| ©        | Phone *  I declare that the information provided above is accurate and will be used for all corres Contact Details                                                                                        | Email Verification!         Please click on "Send OTP" to get a One Time Pastword to verify your email.         Please wait for a few minutes and check your inbox, junk or spam folder.         65       63298438         pondences with me.                                               | with OTP.<br>The OTP may arrive in a<br>few minutes time, and<br>will expire in 3 hours.<br>There is no need to                                                                    |
| O<br>B   | Phone *  I declare that the information provided above is accurate and will be used for all corres  Contact Details  Finall *                                                                             | Email Verification!         Please click on 'Send OTP' to get a One Time Password to verify your email.         Please wait for a few minutes and check your inbox, junk or spam folder.         65       83298438         pondences with me.                                               | with OTP.<br>The OTP may arrive in a<br>few minutes time, and<br>will expire in 3 hours.<br>There is no need to<br>select declaration to                                           |
| 0<br>0   | Phone *<br>I declare that the information provided above is accurate and will be used for all corres<br>Contact Details<br>Email *<br>Verified 11                                                         | Email Verification!         Plase click on 'Send OTP' to get a One Time Password to verify your email.         Plase wait for a few minutes and check your indox, junk or spam folder.         65       83296438         pondences with me.         XXX&@gmail.com                          | With OTP.<br>The OTP may arrive in a<br>few minutes time, and<br>will expire in 3 hours.<br>There is no need to<br>select declaration to<br>apply changes to the                   |
| ()<br>E  | Phone *<br>I declare that the information provided above is accurate and will be used for all corres<br>Contact Details<br>Email *<br>Verified<br>Phone *<br>1<br>1<br>1<br>1<br>1<br>1<br>1<br>1<br>1    | Email Verification!         Please click on Send OTP* to get a One Time Password to verify your email.         Please wait for a few minutes and check your inbox, junk or spam folder.         65       83298438         pondences with me.         5       52402338                       | With OTP.<br>The OTP may arrive in a<br>few minutes time, and<br>will expire in 3 hours.<br>There is no need to<br>select declaration to<br>apply changes to the<br>email address. |
| 0<br>6   | Phone *<br>I declare that the information provided above is accurate and will be used for all corres<br>Contact Details<br>Email *<br>Verified 11<br>Phone *<br>2<br>2<br>2<br>2<br>2<br>2<br>2<br>2<br>2 | Email Verification!         Plase click on "Send OTP" to get a One Time Password to verify your email.         Plase wait for a few minutes and check your indox, junk or spam folder.         65       83296438         pondences with me.         5       52402338                        | with OTP.<br>The OTP may arrive in a<br>few minutes time, and<br>will expire in 3 hours.<br>There is no need to<br>select declaration to<br>apply changes to the<br>email address. |
| ()<br>() | Phone *<br>I declare that the information provided above is accurate and will be used for all corres<br>Contact Details<br>Email * Verified 1<br>Phone *<br>(a)                                           | Email Verification!         Plasse click on 'Send OTP' to get a One Time Pastword to verify your email.         Plasse wait for a few minutes and check your inbox, junk or spam folder.         65       83298438         pondences with me.         5       52402338                      | With OTP.<br>The OTP may arrive in a<br>few minutes time, and<br>will expire in 3 hours.<br>There is no need to<br>select declaration to<br>apply changes to the<br>email address. |
| 0        | Phone *<br>I declare that the information provided above is accurate and will be used for all corres<br>Contact Details<br>Email * Verified<br>Phone *<br>(2)                                             | Email Verification!         Place click on 'Sand OTP' to get a One Time Password to verify your email.         Place wait for a few minutes and check your inbox, junk or span folder.         65       83298438         pondences with me.         XXX.@gmail.com         5       52402338 | With OTP.<br>The OTP may arrive in a<br>few minutes time, and<br>will expire in 3 hours.<br>There is no need to<br>select declaration to<br>apply changes to the<br>email address. |

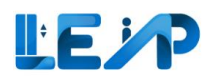

### 5.3 Changing contact details (phone number)

|             |                                                                                                    |                                      | 1.                      | Select profile and user  |
|-------------|----------------------------------------------------------------------------------------------------|--------------------------------------|-------------------------|--------------------------|
|             | Profile                                                                                                    |                                      |                         | management               |
| ٥           | LEI Details                                                                                                    |                                      | 2                       | Co to Contact Dataila    |
| €<br>↓      | Id                                                                                                    | adb822b2-bea2-450a-9606-6a22b65c2e51 | Ζ.                      | Go to contact Details    |
|             | LEI NRIC                                                                                                    | *****0660                            |                         |                          |
| <b>@</b> (1 | LEI Name                                                                                                    | bmartynovt                           | 3.                      | Click on the textbox     |
| (\$)        | Address Details                                                                                                 |                                      |                         | and a blue border will   |
|             | Block/House Number                                                                                              | bic7                                 |                         | be shown to ensure       |
|             | Street Name *                                                                                                   | 55                                   |                         | the textbox is clicked   |
|             | Floor Number                                                                                                    | 55                                   |                         | and in active state Fill |
|             | Unit Number                                                                                                    | 55                                   |                         | your phone number        |
|             | Building/Estate Name                                                                                            | 55                                   |                         | your phone number        |
|             | Postal Code                                                                                                    | 11111                                |                         |                          |
|             | Contact Details                                                                                                 |                                      | 4.                      | Ensure country code      |
|             | Email *<br>Verified                                                                                             | XXX.@gmail.com                       |                         | (in digit) is entered    |
|             | Phone*                                                                                                    | 65 98765431 3                        |                         |                          |
|             | □ I declare that the information provided above is accurate and will be used for all correspondences with me.   |                                      |                         | Select declaration       |
|             |                                                                                                    | 6.                                   | Save                    |                          |
| 0           | Contact Details                                                                                                 |                                      |                         |                          |
|             | Email *                                                                                                    | XXX.@gmail.com                       | No                      | ote:                     |
|             | Verified Phone *                                                                                                | 65 00755421                          | Yo                      | u would not be           |
|             |                                                                                                    |                                      | red                     | nuired to validate your  |
|             | 5 🗹 I declare that the information provided above is accurate and will be used for all correspondences with me. |                                      |                         | one number with OTP      |
|             |                                                                                                    |                                      | ph                      | the memory               |
|             |                                                                                                    | Cancel Save                          | at                      | the moment.              |
|             |                                                                                                    |                                      | Yo                      | u would need to select   |
|             |                                                                                                    | de                                   | claration before "Save" |                          |
|             |                                                                                                    |                                      | is e                    | enabled.                 |
|             |                                                                                                    |                                      |                         |                          |

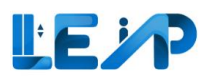

# **6** Notifications

In this section, LEI can change the frequency of notifications being received. The email address has to be verified in order to receive emails. Refer to <u>Section 5.2 Changing contact details (email)</u>. Some emails would not be sent if the equipment is terminated or suspended.

Below are the default notification settings for contractor if they are not configured:

- 1. Renewal alert 3 months
- 2. Full load test alert 3 months
- 3. Change in equipment status Weekly
- 4. Change in application status Weekly
- 5. Preferred Channel Email

For Preferred Channel – Email, it will be checked if the email verification is successful.

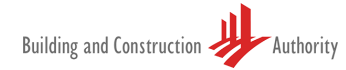

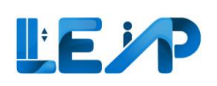

| <           | Notification Setting:                                                                                 |                                                                                                    |                     | 1. Select Notification<br>Settings from sidebar                                   |
|-------------|----------------------------------------------------------------------------------------------------|----------------------------------------------------------------------------------------------------|---------------------|-----------------------------------------------------------------------------------|
|             | Renewal Alert<br>I want to receive an alert at least months/weeks before<br>PTO expiry.               | <ul> <li>1 month</li> <li>2 months</li> <li>3 months</li> <li>4 months</li> <li></li></ul>                                                               |                     | <ol> <li>Change frequency for<br/>desired alerts</li> <li>Save changes</li> </ol> |
|             | Full-load Test Alert<br>I want to receive an alert at least months before full-load<br>test due date. | <ul> <li>2 months</li> <li>3 months</li> <li>4 months</li> <li>5 months</li> </ul>                                                                       |                     | appear to indicate that the<br>notification change has<br>been successful.        |
|             | Change in Equipment Status<br>I want to be notified of all changes in Equipment Status.               | <ul> <li>Real-Time Real Time is not recommended if you have a lot of equipment.</li> <li>Daily</li> <li>Weekly</li> <li>Monthly</li> <li>None</li> </ul> |                     |                                                                                   |
| →<br>=<br>@ | Change in Application Status<br>I want to be notified of all changes in Application Status.           | <ul> <li>Real-Time Real Time is not recommended if you have a lot of equipment.</li> <li>Daily</li> <li>Weekly</li> <li>Monthly</li> <li>None</li> </ul> |                     |                                                                                   |
|             | Preferred Channels<br>Select channels                                                                 | Email<br>XXX.@gmail.com                                                                                                    | Cancel Save Changes |                                                                                   |